# Agilent 7890 / 5975C -GC/MSD

# (For 1701EA 系列工作站)

# 现场培训教材

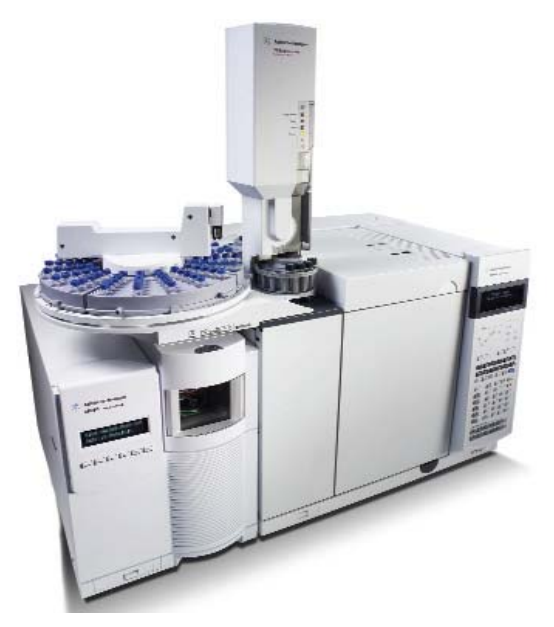

安捷伦科技有限公司 生命科学与化学分析仪器部

# 培训目的

- 初步了解 Agilent 7890A 气相色谱仪和 5973C 质谱仪的操作。
- 正确地执行仪器的开机、关机;初步掌握软件中有关仪器参数设定、 分析方法的编辑、谱库检索及报告的打印。

# 注意事项:

1. 老化柱子

分段老化。按温度从低到高分段,程序升温老化。这是最好的老化方法。如HP-5柱,5-6℃/min至250℃,反复数次;再升至280℃,反复数次;接到MS上看基线情况。270℃以后基线提高为正常。再老化到300℃半小时。无论何种方式,载气必须充足。

- 2. 进样口用灰色隔垫,减少隔垫流失。
- GC/MS 接口处必须用 vesper 垫圈 (5062-3508)。注意安装方 向(大的一端朝向质谱)。
- 4. 新柱子安装时无方向性,但一旦使用过,再不要改变方向。

#### 保存柱子时注意将两端密封好,避免水和空气破坏柱子内涂层

# 仪器配置:

- 1. 在操作系统桌面双击 Config/配置图标进入仪器配置界面
- 2. 如下图所示点击所要配置的仪器

| _             |      |                                                   |                   |               |
|---------------|------|---------------------------------------------------|-------------------|---------------|
| ,             | Name | Current System Configuration<br>Mass Spectrometer | Gas Chromatograph | Data Analysis |
| (none)        |      | (none)                                            | (none>            | (nere)        |
| (none)        |      | (none)                                            | chone>            | crone>        |
| (none)        |      | <none></none>                                     | <none></none>     | cnone>        |
| <none></none> |      | <none></none>                                     | <none></none>     | cnone>        |

# 配置MSD及GC:

• 以下采用中文工作站界面,英文工作站请参考相应位置及图标

在出现的画面中输入仪器名称、序列号等信息后,在质谱仪一栏 中选择MSD的型号,并输入MSD的IP地址,选择DC极性(标注 于MSD侧板的中部金属上部);同样配置GC后点击确定退出。

|                    |                        |                |                   | • 执行          |                                |                                                                                                    |                   |
|--------------------|------------------------|----------------|-------------------|---------------|--------------------------------|----------------------------------------------------------------------------------------------------|-------------------|
|                    |                        | ISD 化学工作A      | REAL              |               |                                |                                                                                                    |                   |
|                    | 8 <b>8</b>             |                | 6                 |               |                                | 謝据分析                                                                                                    | 序列号               |
| 1 1                | 0.000                  | 代題名称 (D)       | GORS              |               |                                | 19/5 (1                                                                                                    | 107123005         |
| 2                  | ( <del>T.</del> )      | 序列号(()         | US71236054        |               |                                | (元)                                                                                                    | T.                |
| 3                  | Æ                      | □ 脱机化器 @)      |                   |               |                                | (元)                                                                                                    |                   |
| 4                  | Æ                      | 8864           |                   |               |                                | (无)                                                                                                    |                   |
| 北田徳川               | Agilent Technologies M | S Bill an      |                   |               | DC BH                          |                                                                                                    |                   |
|                    |                        | 5975           | ~                 |               | DC WEE                         |                                                                                                    |                   |
| - 68               |                        | 地址(3)          |                   |               | ⊙ E (*) Q)                     |                                                                                                    | Sec.              |
| 0                  |                        | 192.160.0      | 20                |               | O @ (-) @)                     | 1000                                                                                                    |                   |
| Septimers.         | 17<br>17               | -              |                   |               |                                | -                                                                                                    |                   |
| 344                |                        | 21 TO 1        |                   |               |                                | Carlor of                                                                                                    |                   |
| -                  |                        | 7090           | ~                 | ○ 使用 2AL 第19番 | MIT (D): (3)                   | i i i                                                                                                    |                   |
| er Sent 1<br>Rente |                        | 地址 (8)         | 24                |               |                                | -                                                                                                    |                   |
| 41                 |                        | 110.100.0      |                   |               |                                | and the second second                                                                                                    |                   |
|                    |                        | 1000000        |                   |               |                                | and the second second                                                                                                    |                   |
|                    |                        | 数据分析で          | 「特理型」             |               | <b>Y</b>                       |                                                                                                    |                   |
|                    |                        |                | ta di             | -             | (THE REAL PROPERTY )           |                                                                                                    |                   |
| 200                |                        |                | MIAC              |               | (may (g)                       |                                                                                                    | The second second |
| KANG BAR<br>AT     | ( <del>)</del>         | And in case of | the second second |               | And in case of the owner water | COLUMN STREET, STREET, | Carry Second      |
| 1.00               |                        | -              |                   |               |                                |                                                                                                    |                   |
|                    |                        |                |                   |               |                                |                                                                                                    |                   |

配置完成后桌面上应出现"Instrument #1"和"Instrument #1 Data Analysis"的图标(名称由配置时输入的仪器名称决定)。如下图所示:

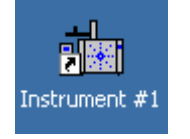

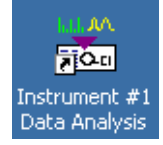

# 开机

- 1. 打开载气钢瓶(He)控制阀,设置分压阀压力至0.5Mpa
- 打开计算机,登录进入Windows XP(SP2)系统,初次开机时建 议使用5975的小键盘LCP输入IP地址和子网掩码,并使用新地 址重起,否则安装并运行Bootp Service
- 打开7890GC、5975MSD电源(若MSD真空腔内已无负压则应在打 开MSD电源的同时用手向右侧推真空腔的侧板直至侧面板被紧 固地吸牢),等待仪器自检完毕
- 4. 在桌面双击"Instrument #1"图标,进入MSD化学工作站

| 🧱 GCMES / 增强型 - ofn_on.m / DEFAULT.S                                                                                                    | - 6 🛛 |
|----------------------------------------------------------------------------------------------------|-------|
| 方法 110                                                                                                    |       |
| ● 仪器控制                                                                                                    |       |
| PHAS         PHAS         PHAS <th< td=""><td></td></th<> |       |
| 总案子流出<br>振文漢子<br>振文漢子<br>振文漢子<br>「 北次漢子 」<br>「 北次漢子 」<br>「 北次漢子 」<br>「 、 、 、 、 、 、 、 、 、 、 、 、 、 、 、 、 、 、                                                                                                    |       |
| ■ 总壳子编图                                                                                                    | 🗙     |
|                                                                                                    |       |
|                                                                                                    | 4.8   |
| ■ march 5 G ■ 図<br>な海袋用 希袋型 Agitent MSD 名学工作品                                                                                                    |       |
|                                                                                                    |       |

5. 在 上图Instrument Control/仪器控制界面下,单击View/视 图菜单,选择Tune and Vacuum Control/调谐及真空控制进入 调谐与真空控制界面,在Vacuum/真空菜单中选择Vacuum Status/真空状态,观察真空泵运行状态

| VACUUM STATUS     |        |          |       |
|-------------------|--------|----------|-------|
|                   | Actual | Criteria |       |
| MS Source:        | 230    |          | deg C |
| MS Quad:          | 150    |          | deg C |
| Turbo pump speed: | 100    | > 90%    |       |
|                   |        |          |       |
| ОК                |        | Help     |       |

如果仪器真空泵配置为分子涡轮泵,状态显示涡轮泵转速 Turbo Pump Speed/涡轮泵转速应很快达到 100 Percent,否则,说明系 统有漏气,应检查侧板是否压正、放空阀是否拧紧、柱子是否接好; (如果仪器为 5973N 扩散泵配置,请咨询现场工程师的讲解.状态 显示压力 Pressure 应很快达到 100mToor 左右,否则,说明系统有 漏气,应进行上述检查)。

# 调谐

调谐应在仪器至少开机 2 个小时后方可进行, 若仪器长时间未开机 或仪器为 5975 扩散泵配置, 为得到好的调谐结果建议将此时间延 长至 4 小时。

1. 首先确认打印机已连好并处于联机状态。

- 2. 在操作系统桌面双击 Instrument #1 图标进入工作站系统。
- 在 上图 Instrument Control/仪器控制界面下,单击 View/ 视图菜单,选择 Tune and Vacuum Control/调谐及真空控制 进入调谐与真空控制界面。
- 4. 单击 Tune/调谐菜单,选择 Autotune/自动调谐或 Tune MSD/调 谐 MSD,进行自动调谐,调谐结果自动打印。

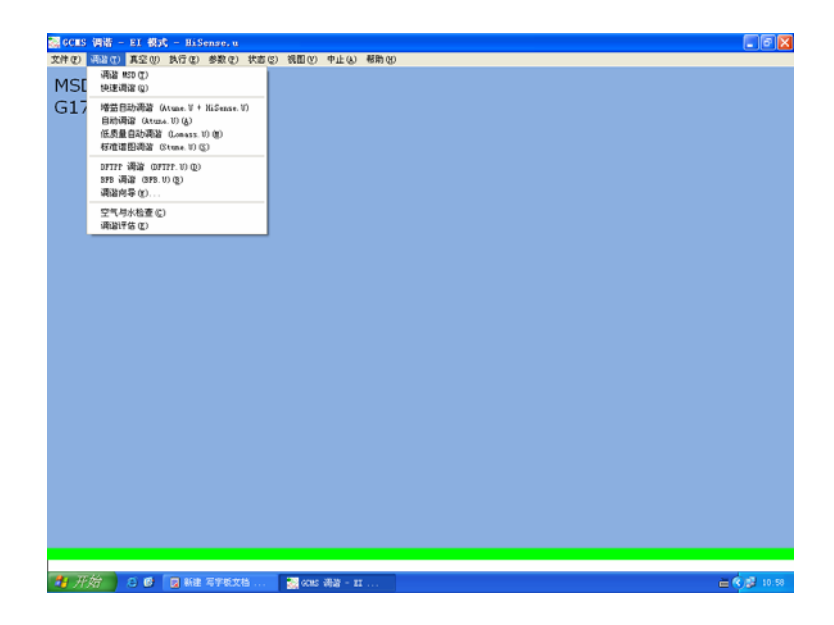

一般根据需要选择所要进行的调谐,Autotune/自动调谐为最大灵敏 度调谐,而 Standard spectra tune/标准谱图调谐为标准谱图调谐, 其与 Autotune/自动调谐相比灵敏度稍低,但与谱库中标准谱图的 匹配度更高,适合于谱库检索与定性。此时仪器将自动完成整个调 谐过程(约3~5分钟)并将调谐结果由打印机输出。调谐文件会 自动保存并覆盖相应文件。如果要保存手动调谐中的参数如:修改 灯丝1为灯丝2时注意要先将调谐文件保存。

要手动保存或另存调谐参数,从 file/文件中执行以下操作:

| Save MS Tune Fi                                                       | ile                                                   |                                       |     |       | ? × |
|-----------------------------------------------------------------------|-------------------------------------------------------|---------------------------------------|-----|-------|-----|
| Savejn: 🔂 59                                                          | 175                                                   | •                                     | ← 🔁 | 📸 🏢   |     |
| benz_pci.m<br>eitunes<br>ofn_nci.m<br>ofn_ptv.m<br>ofn_sn.m<br>pfht.m | SENS1.D<br>TRI_PEST.M<br>bfb.u<br>dftpp.u<br>ncich4.u | 國 pcich4.u<br>國 stune.u<br>國 target.u |     |       |     |
| File <u>n</u> ame:                                                    | tune.u                                                |                                       | •   | Selec | xt  |
| Save as type:                                                         | iustom (*.U)                                          |                                       | •   | Canc  | el  |

然后点击 view/视图然后选择 instrument control/仪器控制返回到仪器控制界面。

### 注意:

自动调谐文件名为 ATUNE.U 标准谱图调谐文件名为 STUNE.U 其余调谐方式有各自的文件名. 每次调谐之后会自动覆盖上次相同方式的调谐文件.

# 7890A 配置编辑:

点击"Instrument/仪器"菜单,选择"GC Configuration.../编辑 GC 软配置"进入如图所示画面。在"Connection/连接"画面下,输入 GC Name:如"GC 7890";可在 Notes 处输入 7890A 的配置,如"7890GC with 5975C MSD"。点击"Get GC Configuration/获得 GC 配置"按钮获取 7890A 的配置。

|                  | tors are the                                                                                                    |                           |         |
|------------------|----------------------------------------------------------------------------------------------------|---------------------------|---------|
|                  |                                                                                                    |                           |         |
|                  | Agilent 7890                                                                                                    |                           |         |
|                  | 6C 名称                                                                                                    |                           |         |
|                  | 7090A                                                                                                    |                           |         |
|                  | P地址                                                                                                    |                           |         |
|                  | lian rest o na                                                                                                    |                           | 230     |
|                  |                                                                                                    |                           | 离子缆     |
|                  | 1100 730 800 00100 800                                                                                                    |                           |         |
|                  |                                                                                                    |                           |         |
|                  |                                                                                                    |                           |         |
|                  |                                                                                                    |                           |         |
|                  |                                                                                                    |                           |         |
|                  | 74 c P# ##U\$#54T#####                                                                                                    |                           |         |
|                  | 获得 4: 紀數 使用从数据系统下能的配置                                                                                                    |                           |         |
|                  | 获益 公 配置 他用从数据系统下最加配置                                                                                                    |                           |         |
|                  | 获得 ≪ 能置<br>他用从数据系统下能的配置                                                                                                    |                           |         |
|                  |                                                                                                    |                           |         |
|                  | 24年 ○ 約2里 他用从影響系统下能的影響           第4年 ○ 約2里           第4年 ○ 約2里                                                                                                    | web (                     |         |
|                  | 花得 ac 配置 他型从数据系统下数加配置<br>施工 取用                                                                                                    | - ME 10                   |         |
|                  | 7/4 ∝ 紀世 作用人和重求折下的的配置<br>他元 取用                                                                                                    |                           |         |
|                  | 获得 ∞ 税置 使用从数据系统下数加配置<br>使用从数据系统下数加配置<br>施定 取油                                                                                                    |                           |         |
|                  | 2(# ≪ £22<br>£93.425.557.829£2<br>\$52.<br>\$53.<br>\$55.<br>\$55.<br>\$56.<br>\$55.<br>\$56.<br>\$56.<br>\$57.<br>\$59.<br>\$57.<br>\$59.<br>\$57.<br>\$57.<br>\$57.<br>\$57.<br>\$57.<br>\$57.<br>\$57.<br>\$57 |                           |         |
| . 0E0<br>0. 0    | 24年 ○ 配置 他用人取集系统下数加配置<br>他元 取用<br>1+2 2-4 3-6 4-8                                                                                                    | ₩₩                        |         |
| ▲ ▼<br>1.0E0 0.0 |                                                                                                    | Mith<br>2.050 0.0 1.2 2.4 | 3.6 4.8 |

### ALS 配置设定:

点击"Configuration/配置"按钮,点击"ALS" 子按钮进入如下图 所示画面, 输入注射器的体积, 如"10ul"; 选择溶剂清洗模式: 如 A, B。---若无 ALS,则无此内容。

| 囊CCMS /增强型 - ofn_sn.m / DEFAULT.S                                                                   |                          |            |                    |
|----------------------------------------------------------------------------------------------------|--------------------------|------------|--------------------|
| Agilent 78900C                                                                                      |                          | 8          |                    |
| 1932 株式<br>1000A 192 100.0 19<br>天地   10日日 (現代 日本)<br>前近代初<br>旧創稿現象: [10 P L<br>イ 入 3<br>イ ンス 3・533 | Fith 5975 H20            |            | 2 <u>30</u><br>*74 |
| 1000 0.0 107 724                                                                                    | 13.6 ' 4.8 ' D.660 0.0 ' | 1.2 2.4 3. | 6 4.8              |
| 1 //// S Ø g me synxa                                                                               | @ COLE / 時張哲 - +         |            | <b>= € β</b> 11.0  |

### 模块配置设定:

点击"Modules/模块"按钮进入下图所示画面,点击下拉式箭头, 分别选择进样口、检测器、PCM等的气体类型。

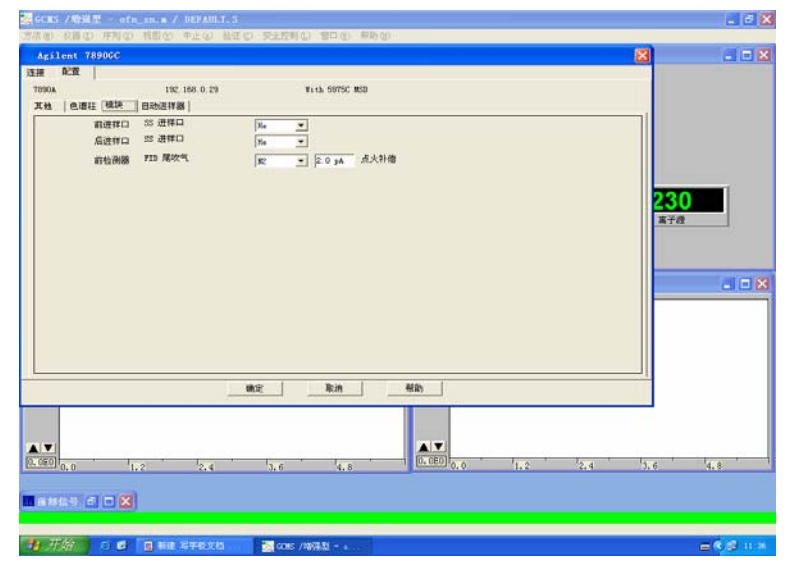

### 柱参数设定:

点击"Columns/色谱柱"按钮,进入柱参数设定画面。

| •/ | - 色香花                                                                  | 1 10     | 维结果 | 进样口  | _ | <b>米林口</b> |   | 加热观         |   |     |
|----|------------------------------------------------------------------------|----------|-----|------|---|------------|---|-------------|---|-----|
|    | 0.55mm<br>单击以安装成制件 Nathal Salar 166 59933                              |          | 校准  | 前进样中 | - | 東空         | - | 机械          |   |     |
|    | J&W 123-4732_320 °C. 30 m x 320 μm x 0.25 μ<br>m<br>DB-17ma: 166.59953 | *        | 技権  | 后进祥口 | - | Æ          |   | 柱箱          | - | 230 |
|    | 450 °C: 0.0 m x 100 μm x 0 μm                                          | <b>*</b> | 校准  | 无    | * | 无          | • | 枝箱          | - | 离子提 |
|    | 450 °C: 0.65 m x 100 μm x 0 μm                                         | *        | 枝確  | 无    | • | 无          | • | <b>11</b> # | • |     |
|    | 450 °C 25 m x 320 µm x 0 µm                                            | *        | 校准  | £    | • | Æ          | • | 桂稻          | * | 1   |
|    | 450 °C 25 m x 320 μm x 0 μm                                            | *        | 校准  | 无    | - | 无          | • | 柱相          | - |     |
|    | - MC                                                                   |          |     |      |   | 1          |   | 1           |   |     |

在" +/-"下方第一行空白按钮处,双击进入"Install Column 1/ 从目录中选择色谱柱 1" 画面。

|         |            |                                       |                    |                         |                 |                  | ×      | - 1 |
|---------|------------|---------------------------------------|--------------------|-------------------------|-----------------|------------------|--------|-----|
| 16:32   |            |                                       |                    |                         |                 |                  |        |     |
| AOR     | 192, 160   | 0.29                                  | Kish S975C M       | ID                      |                 |                  |        |     |
| H CI    | 从目录选择色谱柱 1 |                                       |                    |                         |                 |                  |        |     |
| . •/    | 从以下列表选择要求的 | 的色谱柱:                                 |                    |                         |                 |                  |        |     |
| 1       | 129        | 친우                                    | 说明                 |                         | <b>股厚</b> (≠ a) | - 単高温度(          |        |     |
| +       | 166.52933  | 190915-433                            | 32-585 5% Phe      | nyl Methyl Silemane     | 0.25            | 155              |        |     |
|         | 166.59953  | 123-4732                              | DD-17es            |                         | 0.25            | 300              |        |     |
|         |            |                                       | 1.0                |                         |                 |                  | 10     |     |
|         |            |                                       |                    |                         |                 |                  |        |     |
|         |            |                                       |                    |                         |                 |                  |        |     |
|         |            |                                       |                    |                         |                 |                  |        |     |
|         |            |                                       |                    |                         |                 |                  |        |     |
|         |            |                                       |                    |                         |                 |                  |        |     |
|         |            |                                       |                    |                         |                 |                  |        | - 0 |
| H       |            |                                       |                    |                         |                 |                  |        |     |
| H       |            |                                       |                    |                         |                 |                  |        |     |
| E       |            |                                       |                    |                         |                 |                  |        | 80  |
| E       |            | <b>8</b> 2                            |                    | 牧療法務約色書註                |                 | RM               |        |     |
|         |            | u:c                                   |                    | 校准选择的色谱社                |                 | Rin              |        |     |
|         |            | <b>徽定</b><br>新和在18月                   |                    | 较难选择的色毒柱<br>所目学师加色毒柱    |                 | Reini del Reini  |        |     |
|         | ·····      | <b>現</b> 定<br>新校会道道                   |                    | 校准选择的色谱柱<br>时日录添加色谱柱    |                 | क्र.m<br>स्राप्त |        | a ( |
|         |            | <b>建</b> 定<br>新改道後                    |                    | 校准选择的色谱柱<br>时日表添加色谱柱    |                 | 取消<br>帮助         |        | al  |
|         |            | <b>建</b> 定<br>都定道道                    |                    | 校准选择的色谱社 .<br>所目录:参加色谱社 |                 | Rin<br>Milti     |        |     |
|         |            | 85<br>850.84                          |                    | 较微选择的色谱柱                |                 | Rini<br>Aliki    |        | alc |
|         | A0#        | 株定<br>単称色単称<br>2.4 <sup>1</sup> 3.    | 6 4.8              | 秋港途県的色道荘<br>所目学参加色道社    |                 | Rin<br>Min       | 3.6    | 4.8 |
| 0,0     | <u>жаж</u> | акт<br>Алесана<br>2.4 <sup>1</sup> 3. | 6 4.8              | 校准选择的色谱柱                |                 | Rom<br>Artin     | '5.e ' | 4,8 |
|         |            | 現定<br>単形の道道<br>2,4 <sup>1</sup> 3,    | e <sup>1</sup> 4.8 | 校准选择的色谱柱                |                 | 10:00            | 3.6    |     |
|         |            | 機定<br>最厚色導程<br>2.4 3.                 |                    | 校徽选择的色谱柱                |                 | 取納<br>帮助<br>2,4  | 13.e   | 4.8 |
| 0.0 ··· | лая<br>1.2 | <b>政定</b><br>都是在出现<br>2.4 3.          | e '4.0             | 校復進局的色濃旺                |                 | Rumi<br>Mellon   | 5.6    | 4.0 |

如果要安装的色谱柱已在目录中,则选中点击确定;否则点击"Add Column to Local Inventory/向目录中添加色谱柱"按钮进入柱库,从柱 子库中选择您安装的柱子,如 19091S-433。

注: DB 系列的柱子在制造商为 J&W 的目录中选取。

| 828  |                                     |               |         | 表添加色谱柱                      |                         |        |         | 1                |
|------|-------------------------------------|---------------|---------|-----------------------------|-------------------------|--------|---------|------------------|
| eu 🐖 | 192.160<br>人日本人日午春日 1<br>人以下列表述昇要安美 | 0.29<br>MARE: | 13.17 S | 2要本109)本18日3<br>日录号: [170.4 | P49日录项<br>8253          | 864/0  | Agilant | -                |
|      |                                     | **            |         | 최유                          | (1) BH                  | HT (c) | Azilent |                  |
|      | H34                                 | 19            |         | 19091-80010                 | 10-101 Nethyl Silenane  | 12     | 200     |                  |
|      | <ul> <li>106.02033.</li> </ul>      | 120215-453    |         | 19091-60312                 | NT-1 Wethyl Silemane    | 12     | 200     |                  |
| H    | 166. 59953                          | 123-4732      |         | 190914-002                  | Witra 1 Methyl Silemane | 25     | 200     |                  |
|      |                                     |               |         | 19091A-005                  | Ultra 1 Methyl Silczane | 50     | 200     | - 2              |
| H    |                                     |               |         | 19091A-012                  | Witra i Methyl Silonane | 25     | 329     |                  |
|      |                                     |               |         | 190914-015                  | Ultra 1 Methyl Silemana | 50     | 32/0    |                  |
| H    |                                     |               |         | 190914-101                  | Witra 1 Methyl Silcoane | 12     | 200     | -1               |
|      |                                     |               |         | 19091A-102                  | Witre I Methyl Silemans | 25     | 200     | -8               |
|      |                                     |               |         | 19091A-105                  | Ultra 1 Methyl Siloxane | 50     | 200     |                  |
|      |                                     |               | -       | 19091A=112                  | Vitra 1 Mathyl Silozana | 25     | 320     | -                |
| -    |                                     |               | •       |                             |                         |        |         | •                |
|      | -                                   | anse:         | -       |                             | 82                      | 从日本集   | HARE    |                  |
|      | 从目录                                 | 最終色導性         | -       | <b>MB###</b>                | 084E                    | 彩術     | 1630    |                  |
|      | 1. 2                                | 2.4 1 1       |         |                             |                         | 2.4    | 16      | 1 <sub>4.8</sub> |
| 0.0  | 1.2                                 | 214 J         | 0 4.0   |                             |                         |        | 208     |                  |

然后点击"Add Selected Column to Inventory/向目录中添加色谱柱" 钮,则该柱被加到目录中,并选中它,点击"Install Selected Column/ 安装选定的色谱柱"。点击该柱对应下拉式箭头选择连接的进样口、检 测器及加热类型。如:Front Inlet/前进样口、Front Detector/前检测器、 MSD/真空、Oven/柱箱。同样方法添加其它柱子。

#### 其它项设定

点击"Miscellaneous/其他"进入其他项设定,如: 选择压力单位:psi;输入柱子的最大耐高温:如:325℃(19091S-433 柱)。将辅助加热器类型配置为 MSD Transfer line/MSD 传输线;若阀 用于进样或 DEAN SWITCH 切割,在 Valve Type/阀类型区域选择阀 号,并选择类型为"Switching Valve/开关阀",(仪器上有几个阀就选 几个,与 Time Table 配合使用进行阀进样/切换)。点击"Ok"退出配置 画面。

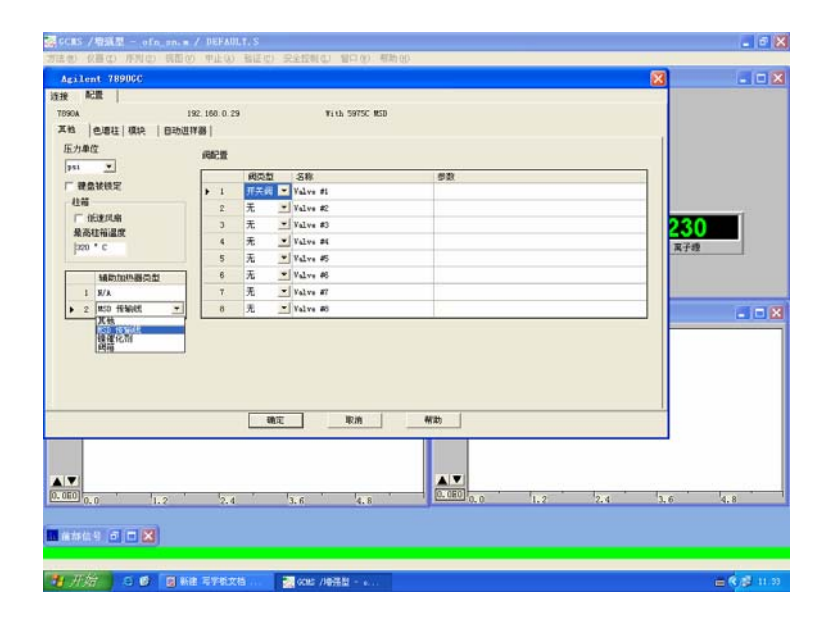

# 数据采集方法编辑:

### 开始编辑完整方法

从"Method/方法"菜单中选择"Edit Entire Method/编辑完整方法" 项,如下图所示,选中除"Data Analysis/数据分析"外的三项,点击 "OK/确定",进入下一画面。

| OCES / 始張型 - BEFAULT. # / BEFAULT. S                                                                                                    | - 6 🛛       |
|----------------------------------------------------------------------------------------------------|-------------|
| 1993年10日7月11日(1993年11日) 1993年11日(1993年11日) 1993年11日)<br>1月1日日 - 1993年11日<br>1月1日日 - 1993年11日日 - 1993年11日日 - 1993年11日日 - 1993年11日日 - 1993年11日日 - 1993年11日日 - 1993年11日日 - 1993年11日日 - 1993年11日                                                                                                    |             |
| 2/4       PAS:<br>pms.012.0       2/11/14       2/11/14       2/11/14       2/11/14       2/11/14       2/11/14       2/11/14       2/11/14       2/11/14       2/11/14       2/11/14       2/11/14       2/11/14       2/11/14       2/11/14       2/11/14       2/11/14       2/11/14       2/11/14       2/11/14       2/11/14       2/11/14       2/11/14       2/11/14       2/11/14       2/11/14       2/11/14       2/11/14       2/11/14       2/11/14       2/11/14       2/11/14       2/11/14       2/11/14       2/11/14       2/11/14       2/11/14       2/11/14       2/11/14       2/11/14       2/11/14       2/11/14       2/11/14       2/11/14       2/11/14       2/11/14       2/11/14       2/11/14       2/11/14       2/11/14       2/11/14       2/11/14       2/11/14       2/11/14       2/11/14       2/11/14       2/11/14       2/11/14       2/11/14       2/11/14       2/11/14       2/11/14       2/11/14       2/11/14       2/11/14       2/11/14       2/11/14       2/11/14       2/11/14       2/11/14       2/11/14       2/11/14       2/11/14       2/11/14       2/11/14       2/11/14       2/11/14       2/11/14       2/11/14       2/11/14       2/11/14       2/11/14       2/11/14       2/11/14       2/11/14       2/11/14 <th></th> |             |
|                                                                                                    |             |
| (1) (2017年編(3))                                                                                                    |             |
|                                                                                                    |             |
|                                                                                                    |             |
| 100 100 100 100 100 100 100 100 100 100                                                                                                    | -489        |
| 19 75日 - 0 - 10 新建業学校文格 🛛 🔄 and /10 括約 - 0                                                                                                    | - C 2 11.11 |

编辑关于该方法的注释: 然后点击"OK/确定"

| ени Царана<br>уста<br>исла<br>исла<br>исла<br>исла<br>исла<br>исла<br>исла<br>исл | 2/365/20         2/365/20           7/3628 (*).         2/3628                                                                                                    |   |
|-----------------------------------------------------------------------------------|----------------------------------------------------------------------------------------------------|---|
| 250<br>##D-F MR<br>280                                                            | 「 毎万法副半保存在約規文件夫中 (2)<br>重成行的方法部分。<br>「 単規計会か/定(2)。                                                                                                    |   |
|                                                                                   | 次何控熱                                                                                                    | a |
|                                                                                   | iante norma de la companya de la company |   |

#### 进样器选择

如果未使用自动液体进样器 7683B,则在"Select Injection Source/Location/进样方式"画面中选择"Manual/手动",使用则选择 "GC ALS"。

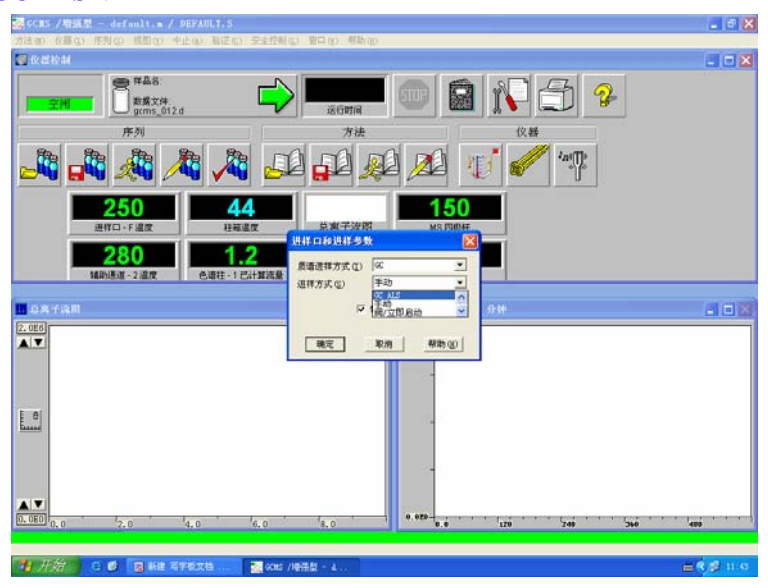

点击"Ok/确定",进入下一画面。

### 柱模式设定

如下图,点击"<sup>1</sup>" 图标,进入柱模式设定画面,在画面中, 点击鼠标右键,选择 "Download method to GC/从 GC 下载方法",再 用同样的方法选择 "Upload method from GC/从 GC 上传方法";点击 "1" 处进行柱 1 设定,然后选中 "On"左边方框;选择控制模式, "flow/流速"或 "pressure/压力"。如:选择 flow/流速,输入 1.2

| GCMS / 物気型 - default.a /<br>方法(d) の目(d) 年刊(d) 相単の)  | PREAMLY S<br>PLCA MITCH STREAM                                                            | 8日 1(1) 肥助 00 (            |                        |                                         |                | - 6 🗙             |
|-----------------------------------------------------|-------------------------------------------------------------------------------------------|----------------------------|------------------------|-----------------------------------------|----------------|-------------------|
| ② Ration                                            | • II=                                                                                     |                            |                        |                                         |                | . 🗆 🗙             |
|                                                     | ) -1 (7) (7) -                                                                            | 2 0 3                      | 1. × 8                 | Ji 🔺                                    |                |                   |
|                                                     | at 190915-433 355 ° C 30<br>の Fa - 0 25 Fa<br>育 25 送村口 Xa<br>充立<br>22-4132 320 ° C 30 a = | 22時頃式 F 日开<br>今 改連<br>一 压力 |                        | 5 Q                                     |                |                   |
| 2 部0<br>进行<br>进行                                    | F == 0.55 F =<br>另 55 进祥口 xe<br>无                                                         | 速率<br>nL/nin               | 数/值 (<br>nL/nin<br>1.2 | 0 23497(A) 22                           | 行时间<br>分钟<br>0 |                   |
| 16/45/                                              |                                                                                           | •                          |                        |                                         |                |                   |
| 2.0E6                                               |                                                                                           | 后进行                        | 1.8148 sL/sis          |                                         |                |                   |
| (Program)                                           |                                                                                           |                            |                        |                                         |                |                   |
|                                                     |                                                                                           |                            |                        |                                         |                |                   |
|                                                     |                                                                                           | Rin                        |                        |                                         |                |                   |
| 0.0E0<br>0,0 <sup>1</sup> 2,0                       | 4.0 6.0                                                                                   | 8,0                        | 78-0.0                 | 0 · · · · · · · · · · · · · · · · · · · | 360            | - tete            |
| <b>1</b> 757 0 0 0 10 10 10 10 10 10 10 10 10 10 10 | 576.28 🛛 🛃 606 /4933                                                                      | B - 4                      |                        |                                         |                | <b>=€</b> \$ 11.0 |

进样器参数设定

点击"**``**"图标,进入进样器参数设定画面。 点击"Front Injector/前进样器"或"Back Injector/后进样器"按钮,进入参数设定 画面。选中进样体积(如 lul)

|        | And the second second sec |             |       |                                         | 8 |
|--------|----------------------------------------------------------------------------------------------------|-------------|-------|-----------------------------------------|---|
|        | N 🛈 1 (                                                                                                    | ) 10 % 10   | ) 🥘 🔟 | 🗙 🕘 🔔                                   |   |
|        | 新进祥器   祥品盘/天地  <br>进祥                                                                                                    |             |       |                                         |   |
|        | 进样量: 1                                                                                                    | ] w1        |       |                                         |   |
| 迎加     | - MARSHA                                                                                                    | n (886 (81) |       |                                         |   |
| MAN    | 溶剂 A 清洗: 3<br>溶剂 B 清洗: 5                                                                                                    |             |       |                                         |   |
| A768   | 祥品演出次数:<br>祥品始经次数: 1                                                                                                    |             |       |                                         |   |
| 5<br>7 |                                                                                                    |             |       |                                         |   |
|        |                                                                                                    |             |       |                                         |   |
| -<br>1 |                                                                                                    |             |       |                                         |   |
| 4      |                                                                                                    |             |       |                                         |   |
|        |                                                                                                    | 機定          | Rin 4 | en _                                    |   |
|        |                                                                                                    | 100 1 100 1 | 0.070 | + + + + + + + + + + + + + + + + + + + + |   |

**PreInj**—进样前,**PostInj**-进样后;**Volume (ul)**—清洗的体积; **Sample Wash**—用样品洗针次数;**Solvent A Wash**—溶剂 A 洗针的次数;**Solvent B Wash**—溶剂 B 洗针的次数;**Pumps**—赶气泡抽吸的次数, 5-6 次左右即可。

#### 阀参数设定

点击" ()""图标,进入阀设定画面。

| 1949 CC    | 512 | • (1    | _   | <b>a</b> ) () | - 1 1      | -          | 1 |
|------------|-----|---------|-----|---------------|------------|------------|---|
| 1          | 0 1 | O D P   | 0   | يل 🚳          | X 🕲        | <u></u>    |   |
|            | R   | 网络      | 开/关 | 位置            | 業押时间 (分钟)  | 選擇對兩(分钟)   |   |
| - <u>-</u> | 1   | 开关网     | E   | 11/A          | 8/A        | S/A        |   |
|            | 2   | た       | -   | 8,74          | 8/8        | S/A        |   |
| 进料         |     | 元<br>王  | -   | 8/A           | B/A<br>W/A | S/A<br>7() |   |
|            | -   | 75<br>Ŧ | E   | 8/4           | 8/4        | 8/4        |   |
|            | 4   | Ŧ       | Г   | 8/4           | 8/4        | 8/A        |   |
| 6.Rb)      | 1   | 无       | Г   | 8/A           | 8/A        | 3/A        | - |
|            |     |         |     |               |            |            |   |
| 2.0        | 4.0 |         |     | 0.020         | 新助<br>1.20 | 200 360    | _ |

若阀用于进样或 dean switch 切换,在 Type 区域选择类型为 "Switching Valve",初始状态: Off。(仪器上有几个阀就选几个,与 Time Table 配合使用进行阀进样)。

### 分流不分流进样口参数设定

- 点击"**『**"图标,进入进样口设定画面。点击"SSL-Front/SSL-前"或"SSL-Back/SSL-后" 按钮进入毛细柱进样口设定画面。
- 点击"Mode/模式"右方的下拉式箭头,选择进样方式为不分流方式

"Splitless/不分流"或"Split/分流"。

- 在空白框内输入进样口的温度(如 250℃),然后选中左边的所有 方框;
- 选择"Septum Purge Flow Mode/隔垫吹扫流量模式"为 "Standard/标准",并输入隔垫吹扫流量:如: 3ml/min。对于 特殊应用亦可选择"Switched/可切换的",进行关闭。
- 在 "Purge Flow to Split Vent/分流出口吹扫流量"下边的空白框内 输入吹扫流量(如 0.75min 后 60ml/min);如图所示,选择分流方 式,则要输入分流比或分流流量。

| Contrast ( | Sti cc St                               | • //                           | - MAD 02                    | ( ~ ( ~               |     |  |
|------------|-----------------------------------------|--------------------------------|-----------------------------|-----------------------|-----|--|
| 214        |                                         | 00%                            | 10 3                        | ₩ X @                 | j 🔔 |  |
|            | 分数・不分数进样口<br>マ 加加器:<br>ロ 用力:            | 250 * C                        | ■ 電气容者: 12 打井<br> 20 sL/sin | <b>яњин</b> и р.3     |     |  |
|            | ● 進力:<br>●液量:<br>■ 陽盤吹扫流量:<br>隔盤吹扫読量模式: | D sL/sis<br>D sL/sis<br>Rift 💌 |                             |                       |     |  |
| 1 4878M    | 模式 不分流                                  | 900H                           | 口吹扫画量<br>/ein               | æ <mark>≥ 59</mark> ₩ | -   |  |
|            |                                         |                                |                             |                       |     |  |
| <u></u>    |                                         |                                |                             |                       |     |  |
|            |                                         | W12                            | TR/A                        | 帮助                    |     |  |

### 柱温箱温度参数设定

点击"**①**"图标,进入柱温参数设定。在空白表框内输入温度, 选中"**Oven Temp On/柱箱温度为开**"左边的方框; Ramp---升温阶次; ℃/min—升温速率; Hold min—保持的时间; 输入柱子的平衡时间(如 1min);

下图为一程序升温的例子: 75℃(0.5min)----20℃/min----190℃(3min)

| AgilentGC方法 : 仪器                                                                                                    | 1 |               |             |             |       |    |                  |        |      |                 |     |
|----------------------------------------------------------------------------------------------------|---|---------------|-------------|-------------|-------|----|------------------|--------|------|-----------------|-----|
| X 😳 🕇                                                                                                    | Ø | $\mathbb{D}$  | ፇ           |             | ٢     | Ju | ×                | U      | 1,2, |                 |     |
| ✓ 技術温度力开<br>平衡时间<br>1 分钟<br>局送行时间:<br>0分钟<br>7%研:<br>1 打开<br>「快速沙如<br>冷却使用温度:<br>0°C<br>「影明大会別<br>○○○○<br>「影明大会別<br>○○○○○<br>「影明大会別<br>○○○○○○○○○○○○○○○○○○○○○○○○○○○○○○○○○○○○ |   | 1<br>▶ 2<br>* | 1<br>1<br>1 | 惠率<br>C/min | 20    | 数值 | 75<br>190<br>190 | 保持时间分钟 | 0.5  | 运行时间<br>分钟<br>6 | 0.5 |
|                                                                                                    |   |               |             | 后运行:        | 0 ° C |    |                  |        |      |                 |     |
|                                                                                                    |   |               |             |             |       |    |                  | 确定     |      | 取消              | 帮助  |

#### AUX 参数设定

点击" 2000 "图标,进行辅助参数设定。

在辅组加热区设定质谱的接口温度如 280℃

#### 时间表设定

点击" 梁 "图标,进入时间表参数设定,在"Time/时间"下 方的空白处输入时间(如 0.01min),点击"Event type/事件类型"下 方的下拉式箭头,选中事件(如,阀);

点击 "Position/位置"下方的下拉式箭头,选中事件的位号(如阀 1); 点击 "Set point/设定值"下方的下拉式箭头,选中事件的状态(如 打开)。

输入完一行,依此输入多行。点击"OK/确定"钮。

| Åg | iler  | nt GC | 方法           | : 仪番     | 1 |              |      |   |          |    |                   |     |       |     |                                       | ×            |
|----|-------|-------|--------------|----------|---|--------------|------|---|----------|----|-------------------|-----|-------|-----|---------------------------------------|--------------|
| ٩  | Carol | (     | $\mathbf{C}$ | ٦Ĭ       | O | $\mathbb{O}$ | 1    |   | <b>S</b> | hu | $\mathbf{\times}$ | Ð   |       | 1   |                                       |              |
|    | 运行    | ·时í   | 司事件          |          | ~ |              |      |   |          |    |                   | -   | - 1,e |     |                                       |              |
|    |       |       | B            | 寸间 (min) |   | :            | 事件类型 |   |          | 位置 |                   |     |       | 设定值 | · · · · · · · · · · · · · · · · · · · |              |
|    |       | 1     |              |          | 0 |              |      | ß | 1        |    |                   | 阀 1 |       |     | 打                                     | <del>л</del> |
|    | 1     | 2     |              |          | 2 |              |      | 朣 | 1        |    |                   | 阀 1 | 打开    |     |                                       | •            |
|    | *     |       |              |          |   |              |      |   |          |    |                   |     |       |     |                                       | 0            |
|    |       |       |              |          |   |              |      |   |          |    |                   |     |       |     |                                       |              |
|    |       |       |              |          |   |              |      |   |          |    |                   |     |       |     |                                       |              |
|    |       |       |              |          |   |              |      |   |          |    |                   |     |       |     |                                       |              |
|    |       |       |              |          |   |              |      |   |          |    |                   |     |       |     |                                       |              |
|    |       |       |              |          |   |              |      |   |          |    |                   |     |       |     |                                       |              |
|    |       |       |              |          |   |              |      |   |          |    |                   |     |       |     |                                       |              |
|    |       |       |              |          |   |              |      |   |          |    |                   |     |       |     |                                       |              |
|    |       |       |              |          |   |              |      |   |          |    |                   |     |       |     |                                       |              |
|    |       |       |              |          |   |              |      |   |          |    |                   |     |       |     |                                       |              |
|    |       |       |              |          |   |              |      |   |          |    |                   |     |       |     |                                       |              |
|    |       |       |              |          |   |              |      |   |          |    |                   |     |       |     |                                       |              |
|    |       |       |              |          |   |              |      |   |          |    |                   |     |       |     |                                       |              |
|    |       |       |              |          |   |              |      |   |          |    |                   |     |       |     |                                       |              |
|    |       |       |              |          |   |              |      |   |          |    |                   | 确   | æ     | 取消  | 帮                                     | 助            |
|    |       |       |              |          |   |              |      |   |          |    |                   | _   |       |     |                                       | _            |

19、信号参数设定:

点击"\_\_\_\_"图标,进入信号参数设定画面。

点击"Signal Source/信号源"下方下拉式箭头,选择"Front Signal/前部信号",本例中为 FID;

点击"Data Rate/Min Peak Width/数据采集频率/最小峰宽"下方的下 拉式箭头,选择数据采集数率(如 5HZ),

选择"Save Data/保存", 存储所有的数据。

| Agilent6C方法 : | 仪器 1         |                    | ×             |
|---------------|--------------|--------------------|---------------|
| × 🗭           | 10022        | 🔞 🚳 🛄 🗙 🐧          | J 🔔           |
|               |              |                    |               |
|               | 两个 信号源       | 数据采集频率/最小峰宽        | 保存            |
|               | F 前部信号 (FID) | - 5 Hz / .04 min   | -             |
| ΤC            | B 后部信号 (FPD) | ▼ 5 Hz / .04 min   | <b>•</b> •    |
|               | B 诊断:测试谱图    | ✓ 50 Hz / .004 min | 选择数据采集频率/最小峰宽 |
|               | B 诊断:测试谱图    | • 50 Hz / .004 min | ~             |
|               |              |                    |               |
|               |              |                    |               |
|               |              |                    |               |
|               |              |                    |               |
|               |              |                    |               |
|               |              |                    |               |
|               |              |                    |               |
|               |              |                    |               |
|               |              |                    |               |
|               |              |                    |               |
|               |              |                    |               |
|               |              |                    | 确定 取消 帮助      |

| 点击" 🗶 ",进                                                           | 行配       | 置浏  | 览。      |            |           |    |    |       |
|---------------------------------------------------------------------|----------|-----|---------|------------|-----------|----|----|-------|
| Agilent6C方法 : 仪器 1                                                  |          |     |         |            |           |    | 10 | ×     |
| 「」         「」         「」           其他         色谱柱   模块         自动进祥 | (ل)<br>ا | P   | 0       | يار 🝥      | L 》<br>仅5 |    |    | 这些设置) |
| 压力单位                                                                | 阀配置      |     |         |            |           |    |    |       |
| psi 💌                                                               |          | 阀类型 | 名称      |            | 参         | 数  |    |       |
| □ 課盘被锁定                                                             | ▶ 1      | 开关阀 | ▼ Valve | #1         |           |    |    |       |
|                                                                     | 2        | 无   | ▼ Valve | #2         |           |    |    |       |
| 日 [[][][][][][][][][][][][][][][][][][][                            | 3        | 无   | ▼ Valve | #3         |           |    |    |       |
| 300 ° C                                                             | 4        | 无   | Valve   | #4         |           |    |    |       |
|                                                                     | 5        | 无   | ▼ Valve | <b>#</b> 5 |           |    |    |       |
| 辅助加热器类型                                                             | 6        | 无   | ▼ Valve | #6         |           |    |    |       |
| ▶ 1 B/A                                                             | 7        | 无   | Valve   | #7         |           |    |    |       |
| 2 N/A                                                               | 8        | 无   | Valve   | #8         |           |    |    |       |
|                                                                     |          |     |         |            |           |    |    |       |
|                                                                     |          |     |         |            |           | 确定 | 取消 | 帮助    |

点击"OK/确定",进入下一画面。

### • 以下采用英文工作站界面,中文工作站请参考相应位置及图标

若 GC 包含有其他检测器且正在使用,在是否需要实时绘图所使用的信号"Display/显示"前打钩,然后点击"OK/确定",如果没有GC 检测器,直接按"OK/确定"跳过此画面。

| GC Detector Data |               |               |               |
|------------------|---------------|---------------|---------------|
| Signal 1         | Signal 2      | Signal 3      | Signal 4      |
| 🔲 Display        | 🕅 Display     | 🕅 Display     | 🗖 Display     |
| Attn: 0 2^       | Attn: 0 2^    | Attn: 0 2^    | Attn: 0 2^    |
| Offset: 10 %     | Offset: 10 %  | Offset: 10 %  | Offset: 10 %  |
| Time: 5.0 min    | Time: 5.0 min | Time: 5.0 min | Time: 5.0 min |
|                  |               |               |               |
|                  | ОК С          | ancel Help    |               |
|                  |               |               |               |

选择所需的质谱调谐文件,然后点击"OK/确定"

| S Tune | File                                                                       |           |        |      |  |
|--------|----------------------------------------------------------------------------|-----------|--------|------|--|
| Path:  | C:\msdcher                                                                 | n\1\5975\ |        |      |  |
| Files: | atune.u<br>bfb.u<br>dftpp.u<br>ncich4.u<br>pcich4.u<br>stune.u<br>target.u |           |        |      |  |
|        |                                                                            | ОК        | Cancel | Help |  |

编辑扫描方式质谱参数

点击"Edit Scan Params/编辑扫描参数"编辑扫描参数

| MS SIM/Scan Parameters                                                                                   |                                                                                                    |
|----------------------------------------------------------------------------------------------------|----------------------------------------------------------------------------------------------------|
| MS Instrument Parameters                                                                                 | Real-Time Plot                                                                                                    |
| 调整倍增器电压<br>EM Voltage: 0<br>Solvent Delay: 3.00<br>Acq. Mode: Scan<br>↓<br>选择采集模<br>Tune File<br>atune.u | Time Window: 10 min.<br>MS Window 1<br>Plot Type: Total<br>F<br>Scale: 0 to 2000000<br>MS Window 2<br>Plot Type: Spectrum<br>Scale: 0 to 100000<br>to 100000 |
| Edit Scan Params Zones                                                                                   | Timed Events                                                                                                    |

根据分析需要设置扫描质量范围。如果对样品不很熟悉不必分组:

| Edit Scan Paran | neters       |                    |                               |                      |         | ? 🛛  |
|-----------------|--------------|--------------------|-------------------------------|----------------------|---------|------|
| Scanning Mass R | ange Thresho | old and Sampling R | ates Plotting                 |                      |         | 1    |
|                 |              | Start T<br>(minut  | ime Startat<br>es) Mass (amu) | End at<br>Mass (amu) |         |      |
|                 | Scan Gro     | up 1 🔽 📔           | 3.00 <b>50.00</b>             | 550.00               |         |      |
|                 | Scan Gro     | up 2 🗖             |                               |                      |         |      |
|                 | Scan Gro     | up 3 🗖 📔           |                               |                      |         |      |
| Summary of S    | Settings     |                    |                               |                      |         |      |
| Group           | Start Time   | Low Mass           | High Mass                     | Threshold            | Samples | s    |
| 1               | 3.00         | 50.00              | 550.00                        | 150                  | 2       | 2.   |
| <               |              |                    |                               |                      |         | >    |
| <u></u>         | Low to       | High mass range n  | nust be in ascending (        | order from 1.60 + 1  | 800.00. |      |
|                 |              |                    |                               |                      | Close   | Help |

#### 根据分析需要设置阈值和采样速率

| Edit Scan Par | ameters       |                 |                       |                         |                    | ? 🔀      |
|---------------|---------------|-----------------|-----------------------|-------------------------|--------------------|----------|
| Scanning Mass | Range Thresh  | nold and Sampl  | ing Rates   Plotting  | 1                       |                    |          |
|               |               |                 |                       |                         |                    |          |
|               |               |                 | Threshold<br>(counts) | Sampling Rate<br>(2^n)  |                    |          |
|               | Sca           | n Group 1       | 150                   | 2                       |                    |          |
|               | Sca           | n Group 2       |                       |                         |                    |          |
|               | Sca           | n Group 3       |                       |                         |                    |          |
| - Summary     | of Settings   |                 |                       |                         |                    |          |
|               |               |                 |                       |                         |                    |          |
| Group         | Start Time    | Low Mass        | High Mass             | Threshold               | Samples            | <u> </u> |
|               | 3.00          | 50.00           | 550.00                | 150                     | 2                  | 2.       |
| <             |               |                 |                       |                         |                    | >        |
|               |               |                 |                       |                         |                    |          |
|               | Any mass abur | ndances falling | below this value wil  | l be ignored valid valu | ies are 0 - 99999. |          |
|               |               |                 |                       |                         |                    |          |
|               |               |                 |                       |                         | Close              | Help     |

设置实时绘图参数:然后点击"Close/关闭"完成扫描参数设定。

|                  |                                                |                   | -                   |                  |              |                |
|------------------|------------------------------------------------|-------------------|---------------------|------------------|--------------|----------------|
|                  |                                                | Plot Wi           | ndow #1             | Plot Win         | idow #2      |                |
|                  |                                                | Low Mass          | High Mass           | Low Mass         | High Mass    |                |
| Sca              | n Group 1                                      |                   |                     | 50.00            | 550.00       |                |
| Sca              | n Group 2                                      |                   |                     |                  |              |                |
| See              |                                                |                   |                     |                  |              |                |
| SCa              | n Group 3                                      |                   |                     |                  |              |                |
| Summary          | n Group 3<br>of Settings                       |                   |                     | ]                |              |                |
| Summary          | n Group 3<br>of Settings<br>Start Time         | Low Mass          | High Mass           |                  | Samples      | S              |
| Summary<br>Group | of Settings<br>Start Time<br>3.00              | Low Mass<br>50.00 | High Mass<br>550.00 | Threshold        | Samples<br>2 | <u>s</u><br>2. |
| Summary<br>Group | n Group 3<br>of Settings<br>Start Time<br>3.00 | Low Mass<br>50.00 | High Mass<br>550.00 | Threshold<br>150 | Samples<br>2 | <u>s</u><br>2. |

# 编辑 SIM 质谱参数

编辑 SIM 方式参数点击"Edit SIM Params/编辑 SIM 参数"编辑 选择离子参数

| MS SIM/Scan Parameters                                 |                                                          |
|--------------------------------------------------------|----------------------------------------------------------|
| MS Instrument Parameters                               | Real-Time Plot                                           |
| Sample Inlet: GC                                       | Time Window: 10 min.                                     |
| EM Voltage: 0 Rel 💌 = 1200<br>Solvent Delay: 3.00 min. | MS Window 1<br>Plot Type: Total<br>Y-Scale: 0 to 2000000 |
| Acq. Mode: SIM                                         | MS Window 2                                              |
|                                                        | Plot Type: None                                          |
|                                                        | Y-Scale: 0 to 100000                                     |
|                                                        |                                                          |
| Tune File<br>atune.u                                   |                                                          |
| Edit SIM Params Zone                                   | Timed Events                                             |
| OK Canc                                                | el Help                                                  |

#### 编辑 SIM 参数:

停留时间 (dwell time) 和分辨率参数适用于组里的每一个离子。在 Dwell 列中输入的时间是消耗在选择离子的采样时间。它的缺省值 是 100 毫秒。它适用于在一般毛细管 GC 峰中选择 2-3 个离子的 情况。如果多于 3 个离子,使用短一点的时间(如 30 或 50 毫 秒),

| Edit SIM Parameters                                                                                                    | $\mathbf{X}$                                                                                                    |
|----------------------------------------------------------------------------------------------------|----------------------------------------------------------------------------------------------------|
| Implication       Implication         Group       1         Figh       Start Time:         Start Time:       3:00         Cycles/Sec = 8:33         Edit Ion       Add/Modify Ion         m/2       Dwell (msec)         Implication       Flot this Ion         m/2       Dwell         Plot       T         74.10       100         YES         Delete Ion(s) | Group Start Time # of Ions<br>1 3.00 1<br>百万子 加入组<br>Add New Grow Delete Group(s)<br>Directions<br>To edit a Group, just select it from<br>the above its toox. To add a<br>Group, press "Add New Group",<br>then start editing the fields on the<br>left. To delete a Group(s), pick a<br>single or multiple selection from the<br>list above , then press "Delete<br>Group(s)". |
| Close                                                                                                    | Help                                                                                                    |
| Mass must be within mass range                                                                                                    | 1.60 - 800.00.                                                                                                    |

#### 编辑完 SIM 参数后,在"Edit SIM Params"画面点击"OK"

| Τe | Save Method As | ×   |
|----|----------------|-----|
| 4S | Method Path:   | wse |
|    | OK Cancel Help |     |
|    |                |     |
|    |                |     |

# 采集数据

从 Method/方法菜单下点击 Run Method/运行方法来运行一个方法。

| 💹 GCMS5975C /Enhanced - defa                                                            | ult.m / DEFAULT.S                                    | × |
|-----------------------------------------------------------------------------------------|------------------------------------------------------|---|
| Method Instrument Sequence View                                                         | Abort Checkout Secured Control Window Help           |   |
| Load Method<br>Save Method<br>Save Method As<br>Run Method                              | Name:                                                | 3 |
| Print Method<br>Edit Entire Method<br>Additional Method Information                     | Proc_001.d     Run Time     Method     Instrument    |   |
| 1 DEFAULT.M<br>2 training.M<br>3<br>4                                                   |                                                      |   |
| Acquire RTLock Calibration Data<br>Unlock Method                                        | Oven Temperature Net-F Temperature olumn-1 Flow Cal. |   |
| Export eMethod<br>Import eMethod<br>Load GC ChemStation Method<br>Set New Default Paths | m MS Source MS Quad Aux-2 Temperature                |   |
| Exit                                                                                    |                                                      |   |
| Run the current Method                                                                  |                                                      |   |

若仪器配有自动进样器则将自动完成数据的采集

若为手动进样则依提示在 GC 面板上先按 "PreRun"键,待仪器准 备好后进样的同时按 GC 面板上的 "Start"键,以完成数据的采集。

|                                                                                                    | Operator Name:                                          |                                                                                                    |
|----------------------------------------------------------------------------------------------------|---------------------------------------------------------|----------------------------------------------------------------------------------------------------|
| Sample                                                                                                    | Data Path: (C:\MSDCHEM(L\DATA)                          | Drowse                                                                                                    |
| Data Pile Name:<br>Sample Name:<br>Mise Info:<br>Expansed Discoder<br>Sample Amount:<br>Pulkpiler:<br>Viel Flumber:<br>Tray Flumber | 0-24059975001.0Browse                                   | Deta Fla Home: EVALIDINO.D Process.  Some Harmer Michael Process  Cupacted Bacade Sample:  Not Number  Tray Numer  Tray Numer  Vertical Process  Vertical Process  Vertical Proces  Vertical Process  Vertical Pro |
| Select Intertion vol<br>C Correct<br>Overside                                                                                       | inter<br>Petrod Line Line Line Line Line Line Line Line | Select Injectory Volume:<br>Coursel Nethod III<br>Coverside using III                                                                                                    |

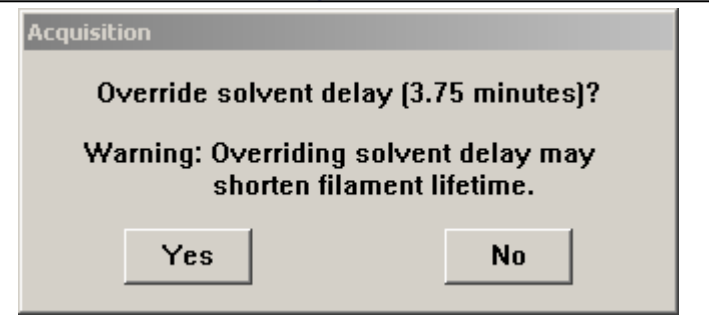

### 注意:

当工作站询问是否取消溶剂延迟时,回答 NO 或不选择。如果回答 YES 则质谱开始采集,容易损坏灯丝。

# 数据分析

要想进行谱库检索您首先要购买并安装好商业谱库(如 NIST 05 谱 库)或已建立好自己的用户谱库。

双击桌面上的"Instrument #1 Data Analysis"图标, 打开 MSD 的 Data Analysis

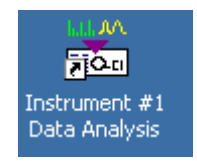

点击下图中圆圈中图标调入数据文件。

| A Enhanced Data Analysis - DEE   | III T. M. / EVALIDEMO. D. (MS. Data: Not Quantitated)                           |             |
|----------------------------------|---------------------------------------------------------------------------------|-------------|
| Ele Method Benrocerring Chromato | ram Spartrum Calibrate Quantitate Evolut Benority Tools Ontions Wew Macros Help | وكال        |
|                                  |                                                                                 | 0 0 45 1 49 |
| 🖹 🛣 📾 🍯 💭 🔐                      | 🕺 🌆 🌆 🖶 🔜 🕂 🗉 💷 🖾 🖾 🕍 🚟 📝 🎊 🎢                                                   | 174 78 😲 📘  |
| Load Data File                   | ∟⊻⊻11₽₽₽₽₽₽₽₽₽₽₽₽₽₽₽₽                                                           |             |
|                                  | Execute                                                                         |             |
| Browse                           | tt [2] TIC: evaldemo.d\data.ms                                                  |             |
|                                  | Abundance                                                                       |             |
| C\                               |                                                                                 | 1           |
| 2451e6ec471fa84b0fda1e7bb        | 350000-                                                                         |             |
| a3b29253714e311fc3b34398         |                                                                                 |             |
| agilent                          |                                                                                 |             |
| b447f493fe2d49530e71de3ab        | 3000000                                                                         |             |
| Ehem32_Backup                    |                                                                                 |             |
| Database                         | 250000 <sup>-1</sup>                                                            |             |
| Documents and Settings           |                                                                                 |             |
| emethimport                      |                                                                                 |             |
| Env                              | 2000000-                                                                        |             |
| EnvDemo                          |                                                                                 | 1           |
| EZChrom Elite                    | 150000                                                                          |             |
| 10800045/0///88583               | ·······                                                                         |             |
|                                  |                                                                                 |             |
| i liotat                         | 100000¢-                                                                        |             |
| a modohem                        |                                                                                 |             |
|                                  | rooor 1                                                                         |             |
| 5975                             |                                                                                 | 1           |
| 🕂 🧰 5975.0LD 📃                   |                                                                                 |             |
| E data                           | ┃                                                                               | 4           |
| 😟 🧰 2007-06-18-1630.I            | Time> 6.00 7.00 8.00                                                            | 9.00        |
| ± 🚞 2007-06-19-0918.I            | I pad Data Eile                                                                 | NIM         |

选择所要处理的数据文件,然后点击"OK/确定"

| Select Data File          |                                                      |                                                        |
|---------------------------|------------------------------------------------------|--------------------------------------------------------|
| Path: C:\msdchem\1\data   |                                                      |                                                        |
| Change Path<br>evaldemo.d | Operator:<br>Vial:<br>Misc Info:<br>Sample Name:     | perkins<br>1<br>10 ng per component<br>demoscan sample |
|                           | Abundance<br>3000000<br>2000000<br>1000000<br>Time-> |                                                        |
| OK                        | Cancel                                               | Help                                                   |

按下图所示本底扣除。

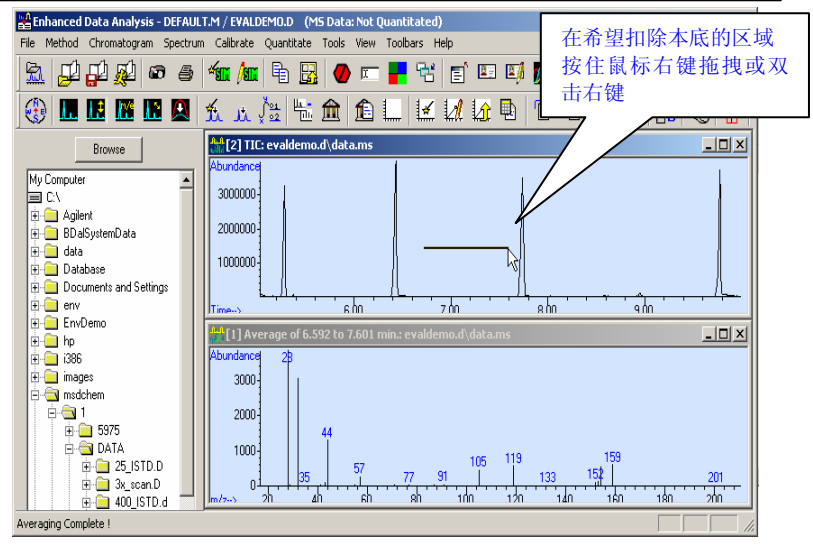

#### 执行本底扣除操作。

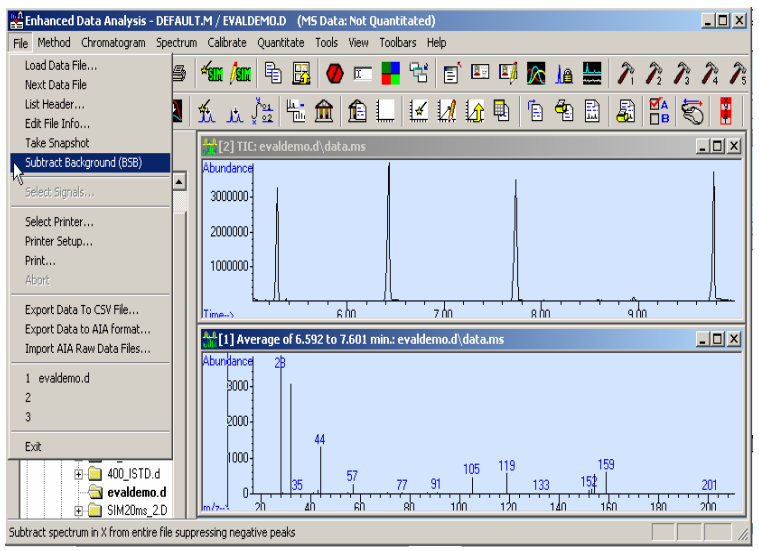

经过扣除本底的文件以原文件名保存在 DATA/BSB 文件夹中。

得到目标化合物的质谱。

用右键双击化合物 TIC 谱图得到该化合物的质谱图

用鼠标右键在目标化合物 TIC 谱图区域内拖拽可得到该化合物在 所选时间范围内的平均质谱图,右键双击则得到单点的质谱图。

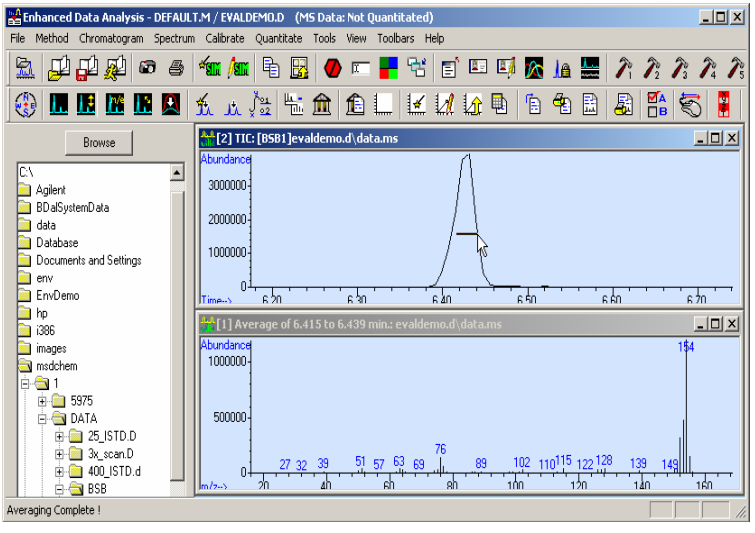

选择谱库

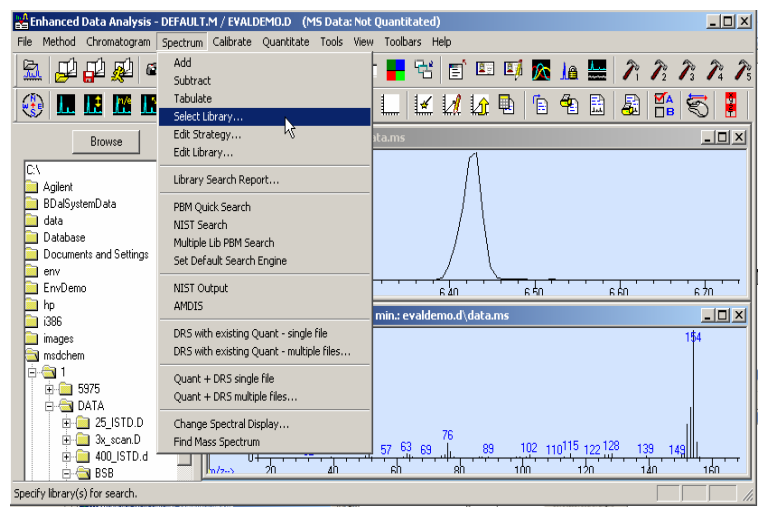

按"Browse/浏览"在 Database 目录下选择所需的谱库

| 1 k • • JJ<br>) • •<br>) • • • • • •                                                                                                    | <i>№ № №</i><br>В Кл/н                                       | 8 <b>-</b> 8 5 0 4                                                                                                    | 1 12 12 12 12 12 12 12 12 12 12 12 12 12                                                                                                    | 2; 2; 2;<br>5) 5: 5; 5 5; 5 5; 5 5; 5 5; 5 5; 5 5; 5 |       |
|----------------------------------------------------------------------------------------------------|--------------------------------------------------------------|----------------------------------------------------------------------------------------------------|----------------------------------------------------------------------------------------------------|------------------------------------------------------|-------|
| Browse                                                                                                    | Library Soarch Pa                                            | ometers                                                                                                    | Đ                                                                                                    | য                                                    | - 101 |
| Operated:     orgenerated:     orgenerated:     orge | Seech<br>Oxfer<br>1 CC0 atlance<br>2 3<br>3 500000-<br>Teac- | Library Name<br>ANSTODAL<br>OK Cancel<br>Incover For Folder<br>Select library<br>Cancel<br>Cancel | Scoth Next Lawy I Match<br>Dudy :<br>Bowne.<br>Bowne.<br>Bowne.<br>Help<br>Help<br>Soft<br>Scott Const.<br>Scott Const.<br>Bowne.<br>Bowne. | 3<br>                                                | a kn  |

选中谱库名后点击"OK/确定"

在如图所示的总离子流图的峰位置双击右键得到该保留时间的质 谱图;

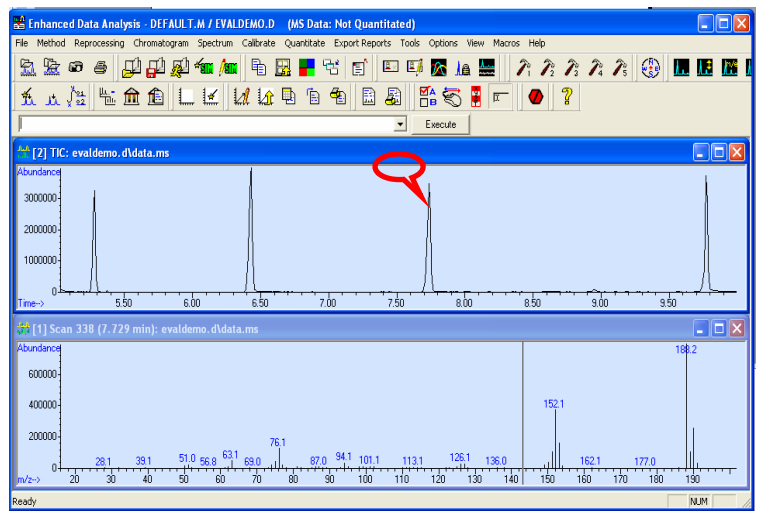

在得到的质谱图区域任意位置双击鼠标右键,即可得到该谱图在所

#### 选谱库中的检索结果

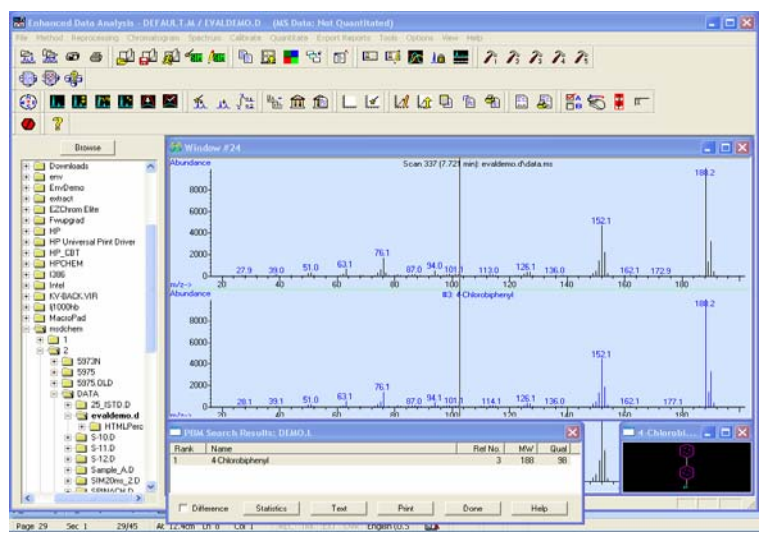

### 将结构式加注在质谱图上

在上图选择合适的检索结果,单击"Done/完成",然后在质谱图的 目标位置按住鼠标右键拖拽一个矩形即可将该化合物的结构式加 注到谱图上。

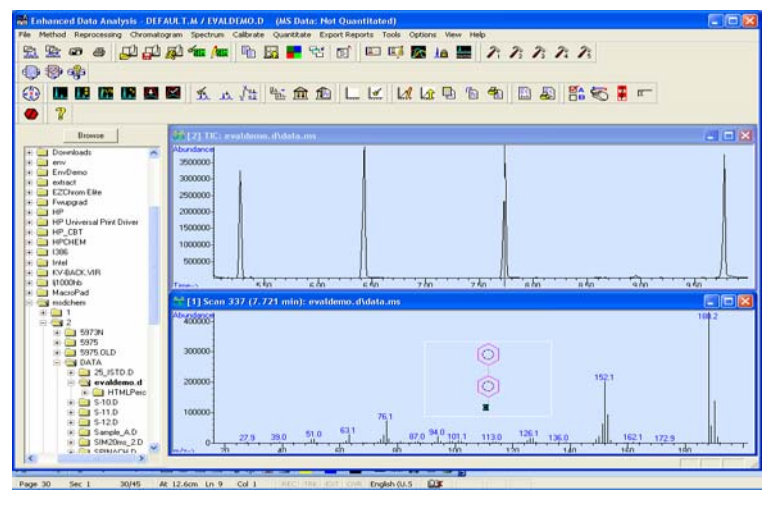

如果您购买了NIST05谱库,若在谱库检索过程中没有结构式,使用 如下步骤解决:

点击 "View/视图" 菜单, 选择 "Parametric Retrieval/参数反检索"

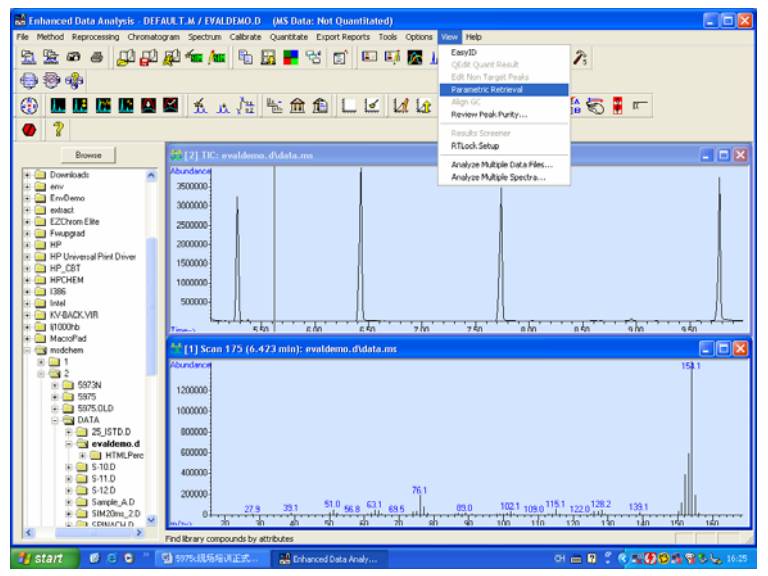

#### 出现如下画面后选择"Cancel/取消"

| Search Parameters      |                |                            |
|------------------------|----------------|----------------------------|
| Library C:\Databa      | se\NIST05a.L   |                            |
| Number of Hits to Retr | ieve 10        |                            |
| Search Parameters—     |                |                            |
| 🔲 Chem. Name           | Dodecane       | Melting Point 20 to 0      |
| CAS Number             | 112403         | Boiling Point 210 to 220   |
| 🥅 Mol. Formula         | C12H26         | Ret. Index 0.0 to 10.0     |
| 🥅 Mol. Weight          | 160.0 to 180.0 | Ion Search                 |
| Entry Number           | 1 to 8         | Mass 57 Abund. 90 to 100 % |
| Misc. Info.            | evaluation     | Mass 71 Abund. 60 to 70 %  |
| 🗖 Company ID           | HP             | Mass 85 Abund. 40 to 50 %  |
|                        |                |                            |
|                        | Search         | Cancel Help                |

点击 "Structure/结构" 菜单, 选择 "Select structure database/

选择结构库"

| 💰 Enhanced Standalone Data Analysis - Parametric Retrieval Mode                                                                                                    |
|----------------------------------------------------------------------------------------------------|
| File Spectrum Library Retrieve Structures Tools Yiew Options Help                                                                                                    |
| 2. 20 の の 単 単 (Set Structure Formation) 3. 20 回 単 2. 2: 2: 2: 2: 2: 2: 2: 2: 2: 2: 2: 2: 2:                                                                                                    |
| (i) [1] [2] [2] [4                                                                                                    |
|                                                                                                    |
| Down         Image: State of the state of the state |

出现如下画面

| Chemical Structure Databases 🛛 🔀 |            |                    |              |  |  |
|----------------------------------|------------|--------------------|--------------|--|--|
| Order                            | File Name  | Directory          |              |  |  |
| 1st                              | subset.sdb | c:\database\demo.l | ОК           |  |  |
|                                  |            |                    |              |  |  |
|                                  |            |                    | Cancel       |  |  |
|                                  |            |                    | Help         |  |  |
| -                                | 1          |                    |              |  |  |
| Mov                              | e to Top   | Remove from List   | Add New File |  |  |

如果原先的文件为Demo谱库中的结构式库,选中该文件然后点击 "Remove from List/从列表中删除",接下来点击 "Add New File/ 添加新文件"

| Chemical Structure Database Select                 | <u>? ×</u>      |
|----------------------------------------------------|-----------------|
| Look in: 🔁 Database 💌 🗲 🖪                          | È 💣 🎟 -         |
| My Computer                                        |                 |
| File name:       My Network P       Files of type: | Open     Cancel |

选中Database文件夹下的Structures-NIST05文件夹,如下图在 Structures-NIST05文件夹下选中STRUCT05.sdb文件,然后点击 "Open/打开"

| Chemical Struct                                   | ure Database Sel                  | ect                                 |          | ? ×            |
|---------------------------------------------------|-----------------------------------|-------------------------------------|----------|----------------|
| Look in:                                          | Structures - N                    | IIST05                              | ← 🗈 💣 🎟• |                |
| History<br>Desktop<br>My Documents<br>My Computer | STRUCTO5.sdt                      |                                     | Ą        |                |
| My Network P                                      | ,<br>File name:<br>Files of type: | STRUCT05.sdb<br>CS Databases(*.SDB) | <b>•</b> | Open<br>Cancel |

出现下图后,单击"OK/确定",如果使用NIST 02,请选择Molestruc 文件夹并做相应选择。

| C | hemica | l Structure D | atabases                        | X      |
|---|--------|---------------|---------------------------------|--------|
|   | Order  | File Name     | Directory                       |        |
|   | 1st    | struct05.sdb  | c:\database\structures - nist05 | ОК     |
|   |        |               |                                 | Cancel |
|   |        |               |                                 | Help   |
|   | Mo     | ve to Top     | Remove from List Add Ne         | w File |

由于目前数据分析仍处于Parametric Retrieval/参数反检索 模式下,点击"View/视图"菜单然后选择"Return to Data Analysis/返回到数据分析"返回到正常的数据分析模式。

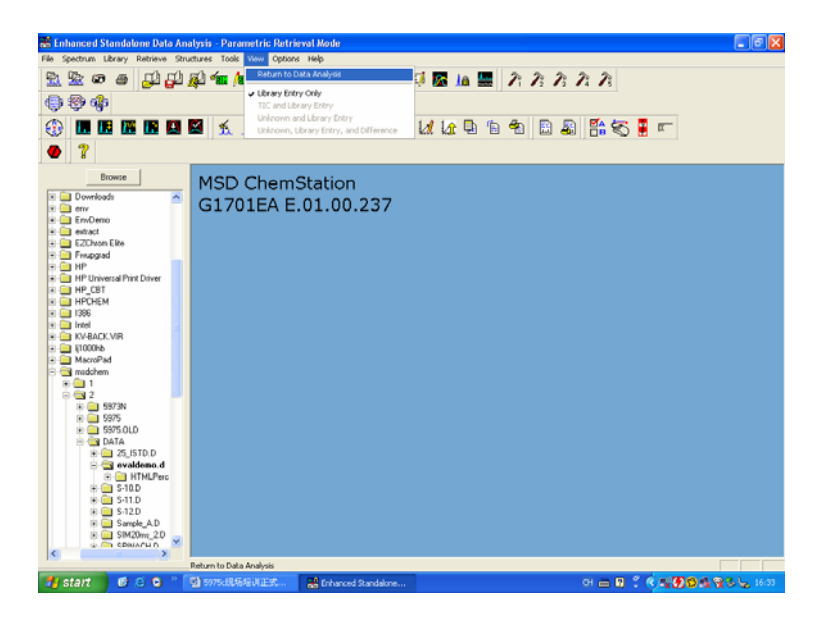

# 百分比报告

在 Method/方法下调入采集此数据的方法,然后积分。

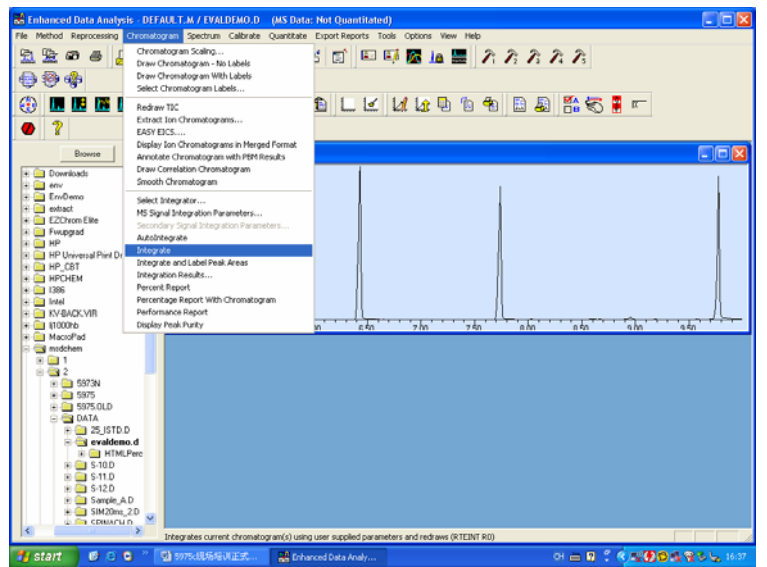

通过点击"Auto Integrate/自动积分"或"Integrate/积分"得 到积分结果,如果对自动积分的结果不满意,可以到 Chromatogram/色谱图菜单选择"Ms Signal Integration Parameters/质谱信号积分参数"更改积分参数,然后选择 "Integrate/积分",直到得到满意的积分结果。

| Edit Integration Events                                                                                                    |                                                                                                    |                                                             |
|----------------------------------------------------------------------------------------------------|----------------------------------------------------------------------------------------------------|-------------------------------------------------------------|
| Possible Events                                                                                                    | Event                                                                                                    | Value Time                                                  |
| Area Reject<br>Area Sum ON<br>Area Sum OF<br>Baseline All Valleys ON<br>Baseline All Valleys OFF<br>Baseline Back<br>Baseline Hold ON<br>Baseline Hold OFF<br>Baseline Next Valley | Initial Area Heject           Integrator Event Name         Value           Initial Area Reject         1           Initial Peak Width         0.020           Shoulder Detection         0FF           Initial Threshold         18.0 | Time<br>Initial<br>Initial<br>Initial<br>Initial<br>Initial |
| Apply Load Save                                                                                                    | Enter Delete OK                                                                                                    | Cancel Help                                                 |

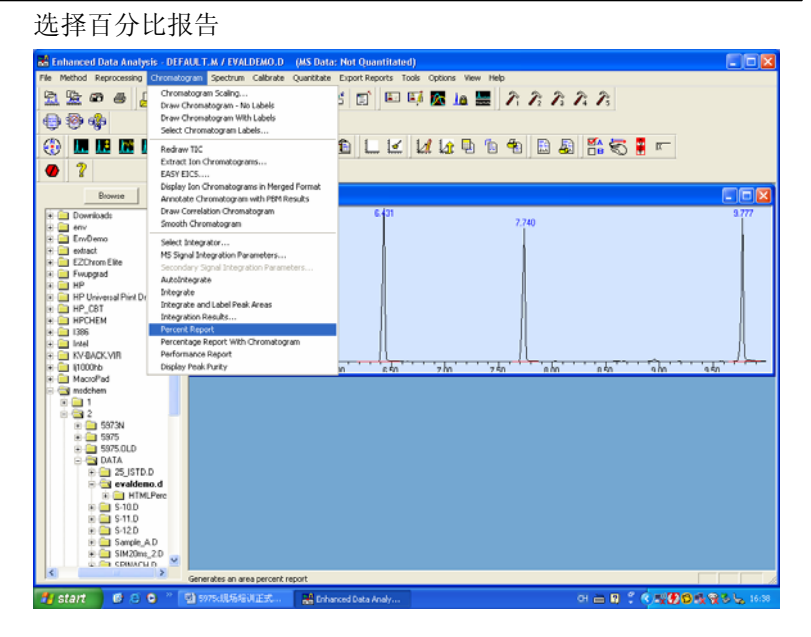

结果显示如下:

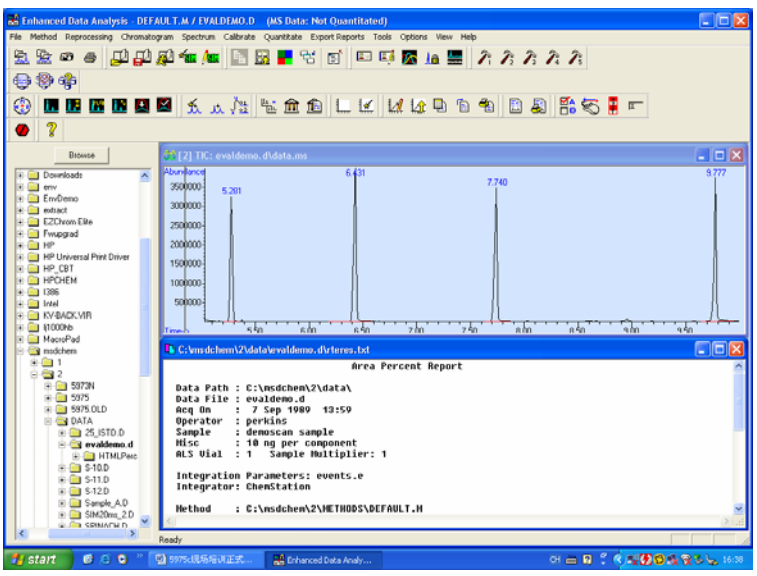

\*到安捷伦培训部参加培训培训了解更多定量方式 ……

# 关机

在操作系统桌面双击 Instrument #1 图标进入工作站系统进入 Tune and Vacuum Control/调谐和真空控制界面

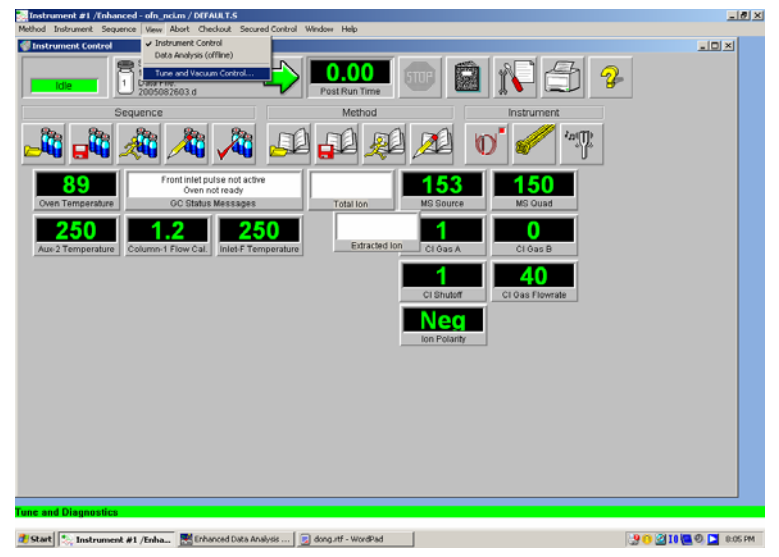

#### 选择"Vent/放空"

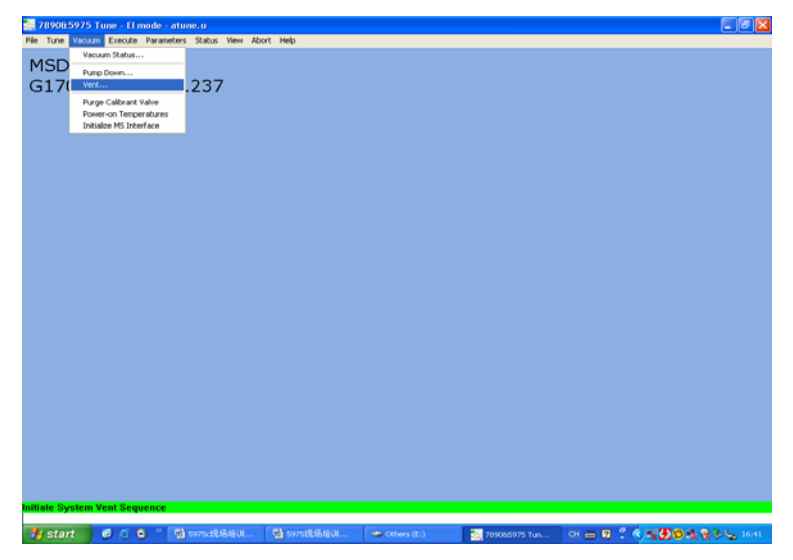

在跳出的画面中点击"OK/确定"进入放空程序。 ✓ent VENT CYCLE IN PROGRESS Vent cycle started at Wed Feb 02 11:10:16 2005 MS is now cooling. Turbo pump status: Pump off, Not up to speed Time remaining: 37:53 min approx. MS Source: 230 deg C Turbo pump speed: 100 percent MS Temp setpoints will remain OFF until pump ready <u>Exit</u><u>H</u>elp

 MSD 的接口温度由 7890 控制,请手动降温,或在放 空前调用一个预先编好的 GC 关机程序,避免烫伤!

如果是涡轮泵系统,需要等到涡轮泵转速降至 0 percent 左右,同时离子源和四极杆温度降至 100℃以下,大概 40 分钟后退出工作站软件,并依次关闭 GC、MSD 电源,最后关掉载气。

# GC及MSD的维护与保养

有关GC及MSD的维护与保养请参阅Agilent出版物:

1、《Agilent GC 系统的维护》出版号: 5988-5847CHCN

2、《GC/MS系统的维护与保养》出版号: 5988-3960CHCN

3、《Maintaining your Agilent GC and GC/MS Systems》出版号: 5989-1925EN

如需以上资料请致电Agilent 化学分析部用户服务中心免费专线: 800-8203278或访问我们的网站: <u>www.agilent.com/chem</u>

# 附: GC-MS 化学电离源(CI)操作

### 1. 注意事项

- 使用纯度高于 99.99%的反应气
- 将甲烷反应气接在 A 通道;甲烷钢瓶减压阀输出调至 20psi (或 0.14Mpa)
- 软件自动流量控制显示的为总流量的百分比(甲烷反应气总 流量为 5m1/min)
- 当关闭 A 或 B 路反应气而打开 B 或 A 路反应气时,系统设置 了 6min 的延迟时间
- CI 电离源可以在不放空的情况下当作 EI 电离源使用,请存 为单独的 EI-CI 调谐文件
- 当从 EI 源换成 CI 源时,建议首先将系统设定为 PCI 模式。

### 2. 化学电离源的安装

- 放空质谱真空系统,关闭仪器电源和化学工作站
- 待质谱系统温度降到接近室温(放空设置为离子源100°C)
   后,向左侧翻转质谱仪顶盖,用 VENT 阀放空系统,断开连接线,打开分析器的侧板
- 用干净的镊子断开各种连接线,小心取出 EI 电离源,放置 在电离源专用盒中
- 从电离源专用盒中取出化学电离源,小心装在分析器上,用
   专用螺丝固定好离子源,正确连接各种连接线,安装化学电
   离源锥形密封帽到毛细管出口的接口上
- 检查各种连接线是否正确,关闭 VENT 阀和分析器侧板

打开侧板后的所有操作均要戴干净的手套进行,换下来的电离源 应放置在专用盒中,避免污染。

## 3. 化学电离源的操作

- 打开载气、反应气开关,确保各个接口不漏气;
- 打开 GC、MSD 电源开关,(将真空腔侧板向里推,防止侧板 漏气);
- 打开 MS 化学工作站,进入调谐和真空控制系统,PUMP DOWN 质谱系统,依照以下步骤进行。

| Select Source Type Currently Installed                                 |      |  |  |  |  |
|------------------------------------------------------------------------|------|--|--|--|--|
| <ul> <li>El Source Installed.</li> <li>El Source Installed.</li> </ul> |      |  |  |  |  |
| <u> </u>                                                               | Help |  |  |  |  |

确认 CI 接口处的弹簧已经放入,确认管线已经连接,确认
 Purge 的时间。

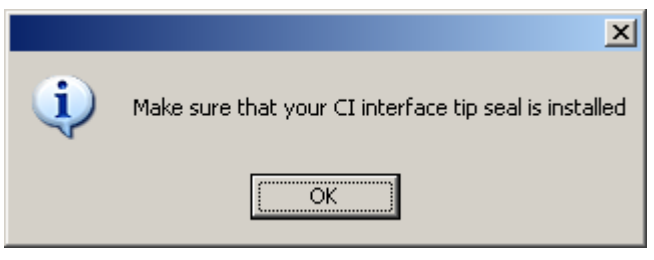

| Input                             |  |  |  |  |  |
|-----------------------------------|--|--|--|--|--|
| Enter time in minutes for purging |  |  |  |  |  |
| E                                 |  |  |  |  |  |
| OK Cancel                         |  |  |  |  |  |

选择调谐文件。

| Select Tune File                                                                   |                                                                                                    | × |
|------------------------------------------------------------------------------------|----------------------------------------------------------------------------------------------------|---|
| Path: C:\MSDCHEM\1\5975\<br>Date Last Modified: Sun Aug 28 21:29:01 2005<br>Files: | Settings:                                                                                                    |   |
| atune.u<br>bfb.u<br>dftpp.u<br>ncich4.u<br>pcich4.u<br>stune.u<br>target.u         | Type:         PCI           EMV:         1200 v           Source:         300 deg           Quad:         150 deg           Emission:         149.6 uA           EleEnergy:         149.7 eV |   |
| OK Cancel                                                                          | Help                                                                                                    |   |

### 4. 调谐

调谐前烘烤整个系统至少两小时,对 NCI,为获得最好灵敏度,需要 24 小时;

|           |        | PCI           |       |              | NCI | [   |
|-----------|--------|---------------|-------|--------------|-----|-----|
| 离子源       |        | 300℃          | 2;    |              | 150 | )°C |
| 四极杆       |        | 150℃          | 2     |              | 15  | )℃  |
| MS Zones  |        |               |       |              | ×   |     |
|           |        |               |       |              |     |     |
| Zone      | Actual | Setpoint      | Limit |              |     |     |
| MS Source | 300    | 300           | 300   |              |     |     |
| MS Quad   | 150    | 150           | 200   |              |     |     |
|           |        |               |       |              |     |     |
| Apply     | OK     | <u>C</u> ance |       | <u>H</u> elp |     |     |
|           |        |               |       |              | -   |     |
|           |        |               |       |              |     |     |

• 调谐设置:如用甲烷做反应气,调用 PCICH4.U 调谐文件, 待系统达到稳定状态后,进入 Tune and Vacuum Control 界 面,,在 SETUP 画面依次进行各步骤,在 CI Tune Wizard 接受各步骤的缺省值,依据您要分析的化合物的 m/z 选择要

优化的质量数,以提高其灵敏度。

| 💫 In | strument #1 Tune - PCI mode |
|------|-----------------------------|
| File | Setup Tune Vacuum Execute   |
|      | CI Tune Wizard              |
| IM   | Methane Flow Setup          |
| B    | Methane Pre-Tune            |
|      | Methane Flow Adjust         |
|      | Methane Flow Survey         |
|      | Set CI Valves               |
|      | Purge Line                  |
|      | Admit CI Reagent            |
|      | Shut off CI Reagent         |
|      | CI HW Status                |
|      | Edit CI Controls            |
|      |                             |

| Choose Mass to optimize        |                         |  |              |  |  |  |  |
|--------------------------------|-------------------------|--|--------------|--|--|--|--|
| O Use mass #                   | 1 (169 amu)             |  |              |  |  |  |  |
| <ul> <li>Use mass #</li> </ul> | 2 (267 amu)             |  |              |  |  |  |  |
| O Use mass #                   | O Use mass #3 (599 amu) |  |              |  |  |  |  |
| ОК                             | Cancel                  |  | <u>H</u> elp |  |  |  |  |

- 甲烷流量设置:在 Setup 画面,选择 Methane Flow Setup, 此步会调谐仪器以优化甲烷试剂气离子 m/z 28/27 的比例, 接下来进行甲烷流量调节,逐步增加甲烷流量并记录 m/z 28/27 的比例在 1.5-5.0 之间,然后软件进行 Methane Flow Survey,选择合适的甲烷流量。
- 调谐:待系统达到稳定状态后,进入 Tune and Vacuum control 画面,如用甲烷做反应气,调用 PCICH4.U,在 Tune 菜单下 选择 CI AUTOTUNE 进行自动调谐,保存调谐文件。CI 源调 谐标样为:

PFDTD(2H-perfluoro-5, 8-dimethyl-3, 6, 9-trioxadodecane)

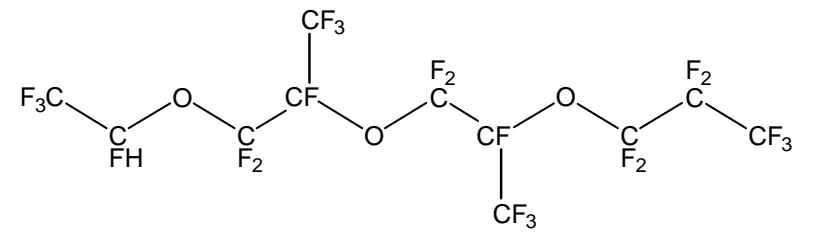

分子式: C11HF23O3 分子量: 618.12

| 没 Ir | 👺 Instrument #1 Tune - PCI mode - Methane - pcich4.u |      |            |               |                 |        |      |       |
|------|------------------------------------------------------|------|------------|---------------|-----------------|--------|------|-------|
| File | Setup                                                | Tune | Vacuum     | Execute       | Parameters      | Status | View | Abort |
|      |                                                      | CI a | Autotune   |               |                 |        |      |       |
| M    | SD                                                   | Cre  | ate EI Tur | ne File for ( | NS<br>CI Source |        |      |       |
| В    | uild                                                 | 23   | 7          |               |                 | I      |      |       |

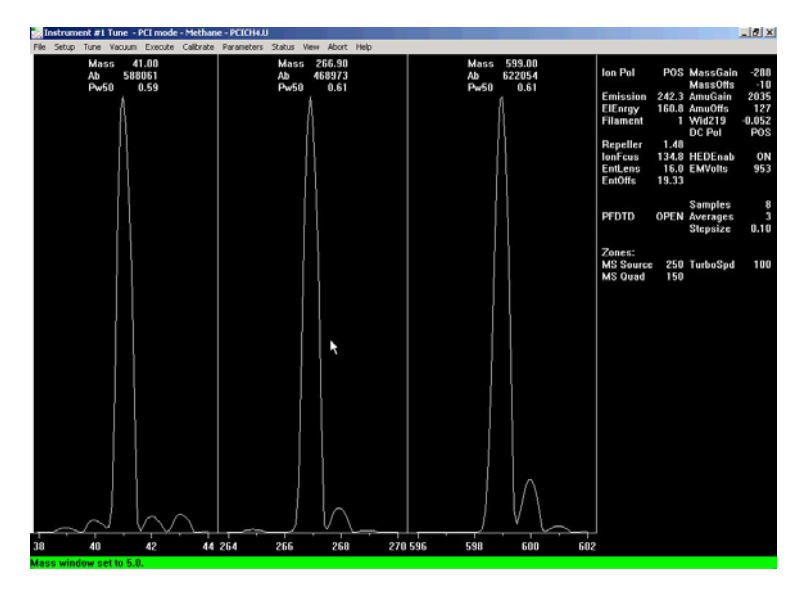

| File Setup Tune Vacuum Execute                                                                                                    |
|----------------------------------------------------------------------------------------------------|
| Load Tune Values                                                                                                    |
| Save Tune Values                                                                                                    |
| Trace on                                                                                                    |
| View Trace                                                                                                    |
| Instrument Trace                                                                                                    |
| Print                                                                                                    |
| Printer Orientation                                                                                                    |
| Generate Report                                                                                                    |
| View Tunes                                                                                                    |
| Set View Tunes Report Options                                                                                                    |
| Pectore Previous Tune(s)                                                                                                    |
| Exit                                                                                                    |
| Savo MS Tupo Ele                                                                                                    |
|                                                                                                    |
|                                                                                                    |
| Save jn: 🔁 5975 💽 🗲 🖻 📸 📰 -                                                                                                    |
| Save jn: 🔁 5975 💽 🔶 🖻 📸 📰 🗸                                                                                                    |
| Save jn: 25975<br>Save jn: 25975<br>benz_pci.m<br>citunes<br>pfht.m<br>citunes<br>citunes |
| Save jn: 5975   Save jn: 5975  Save jn: 5975 Save jn: 5975 Save jn: 5975 Save                                                                                                    |
| Save jn: 5975   Save jn: 5975  Save jn: 5975  Save jn: 5975  Save jn: 5975  Save jn: 6 for solution  Save jn: 6 for solution  Save jn: 6 for solut                                                                                                    |
| Save jn: 5975<br>benz_pci.m ofn_sn.m offtpp.u<br>citunes pfht.m offn.citures<br>SENS1.D off pciture.u<br>OFN_NCI100fg.M TRI_PEST.M offtstrue.u<br>ofn_nci.m offtpp.u<br>target.u<br>ofn_ptv.m offtbp.u                                                                                                    |
| Save jn: 5975<br>benz_pci.m ofn_sn.m dftpp.u<br>citunes pfht.m ncich4.u<br>eitunes SENS1.D pcich4.u<br>OFN_NCI100fg.M TRL_PEST.M stune.u<br>ofn_nci.m atune.u<br>bfb.u<br>bfb.u<br>Contractions of the stune.u<br>contractions of the stune.u<br>contractions o                                                                                                    |
| Save jn: 5975<br>benz_pci.m ofn_sn.m dftpp.u<br>citunes pfht.m mncich4.u<br>eitunes SENS1.D mpcich4.u<br>OFN_NCI100fg.M TRI_PEST.M mstune.u<br>ofn_nci.m mstune.u<br>ofn_ptv.m mbfb.u                                                                                                    |
| Save jn: 5975<br>benz_pci.m ofn_sn.m dftpp.u<br>citunes pfht.m ncich4.u<br>eitunes SENS1.D pcich4.u<br>OFN_NCI100fg.M TRI_PEST.M stune.u<br>ofn_nci.m atune.u<br>ofn_ptv.m bfb.u<br>File name: pcich4.u<br>Select                                                                                                    |

如果化学电离源自动调谐通过,表示系统已达到工作状态。

 进入仪器控制界面,先在 MS 图标下选择 pcich4.u 或 ncich4.u 调谐文件,然后再设置 GC 和 MS 参数,保存方 法并进行样品分析。否则离子源和四极杆的温度会按照 当前方法中设置。 ● 用 CI 方式采集数据时,可以将阈值适当降低些。扫描范围 适当减小,(低质量端可以从较高质量数开始)。

## 5. 放空系统

● 进入调谐和真空控制系统,从真空控制菜单下选择 VENT, 根据提示逐步放空系统。

|   | ×                                                                                                    |  |  |  |
|---|----------------------------------------------------------------------------------------------------|--|--|--|
| 2 | The M5 Transfer Line Heater will be turned off and the GC Oven set to ambient temperature. Select OK to continue. |  |  |  |
|   | OK Cancel                                                                                                    |  |  |  |

| Vent                                        |        |          |       |  |  |  |
|---------------------------------------------|--------|----------|-------|--|--|--|
| Vent cycle started Thu Aug 25 20:09:43 2005 |        |          |       |  |  |  |
|                                             | Actual | Criteria |       |  |  |  |
| MS Source:                                  | 170    | < 100    | deg C |  |  |  |
| MS Quad:                                    | 150    | < 100    | deg C |  |  |  |
| Turbo pump speed:                           | 100    | < 50%    |       |  |  |  |
|                                             |        |          |       |  |  |  |
|                                             |        |          |       |  |  |  |
| <u>Exit</u> <u>H</u> elp                    |        |          |       |  |  |  |

#### \*\*\*\*注意:

安捷伦公司对本教材可能存在的错误及其后果不承担任何法律责任, 我们会适时推出新版本的培训教材, 恕不另行通知。